# Graduate Degree Conferral Process

# Overview

- 1. Run CAPP Report
- 2. Update Degree Worksheet
- 3. Check for Courses in Progress
- 4. Determine Completion Date
- 5. Check SFAREGS/SGASTDN
- 6. Check SHADEGR
- 7. Check Overall Master's Level GPA
- 8. Check Degree-Specific GPA
- 9. Check Degree Application
- 10. Submit Conferral Paperwork

### Step 1: Run CAPP Report

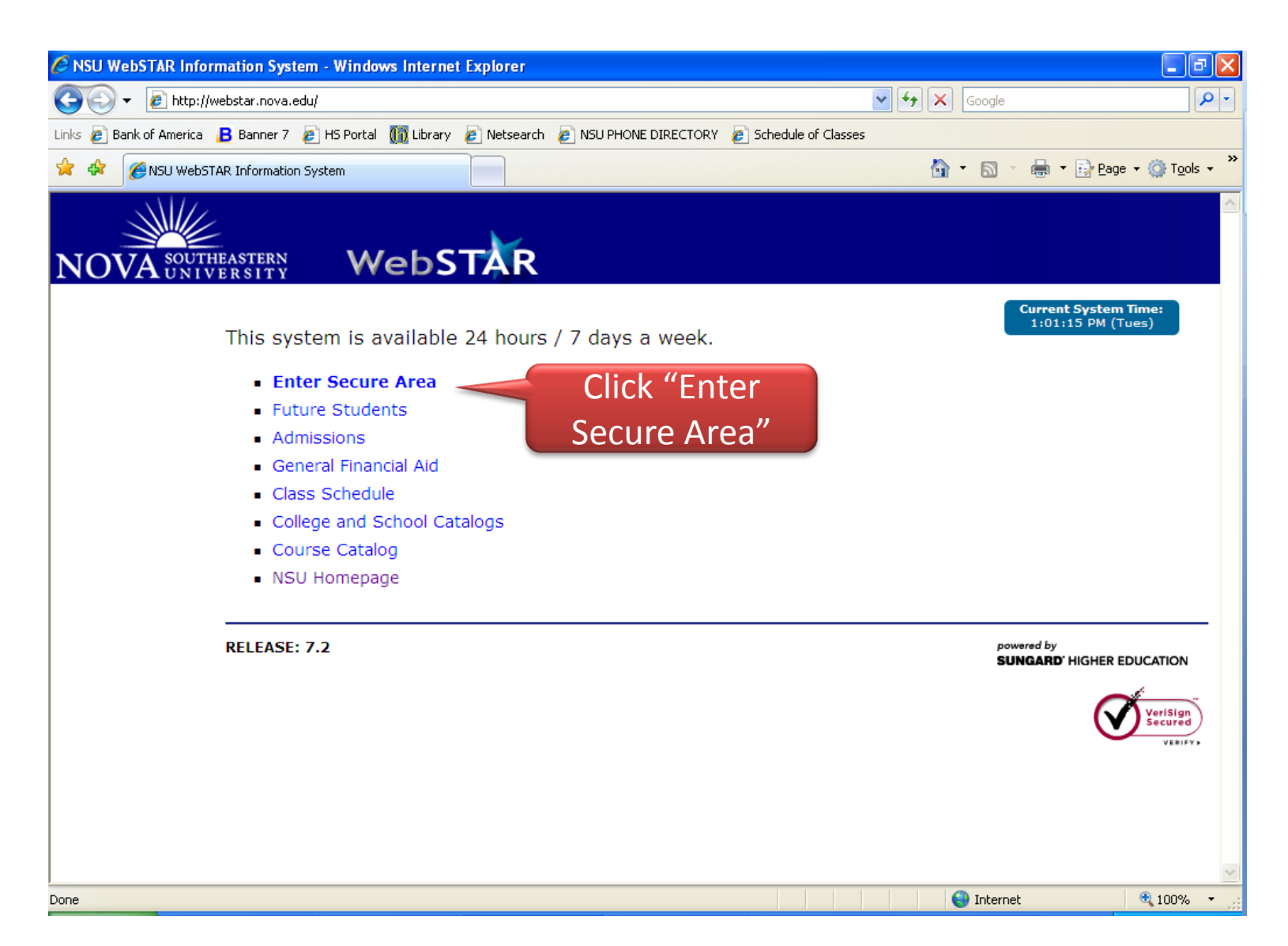

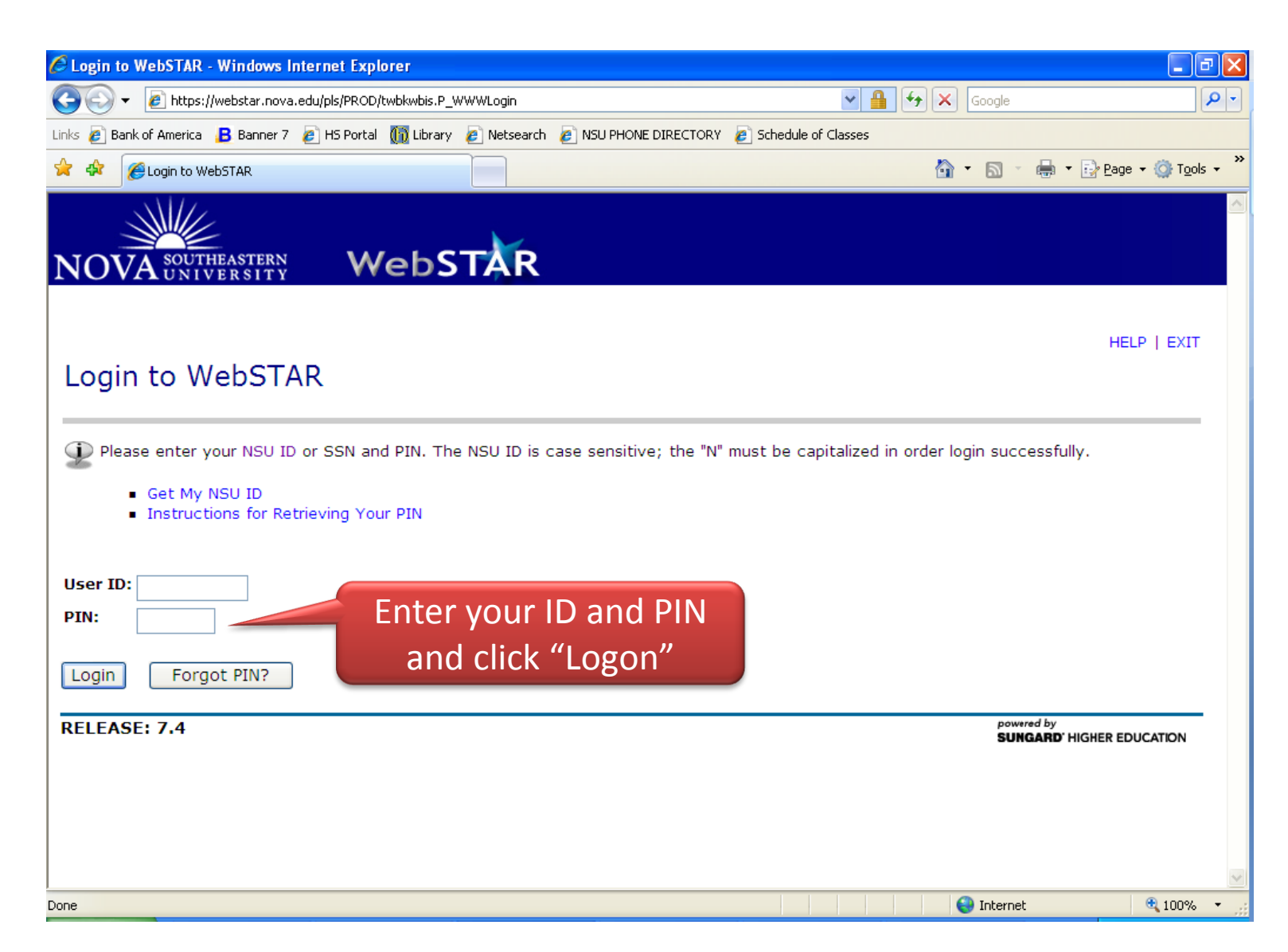

| 🖉 Main Menu - Windows Internet Explorer                                                                           |                                                                                                    | - 7 🛛                                               |
|----------------------------------------------------------------------------------------------------|----------------------------------------------------------------------------------------------------|-----------------------------------------------------|
| 📀 🕞 👻 🙋 https://webstar.nova.edu/pls/PROD/twbkwbis.P_GenMenu?name=bmenu.P_MainMnu&msg=WELCOME+ <b>Welcome ⊻ 🔒</b> | Google                                                                                                    | <b>P</b> -                                          |
| Links 🔊 Bank of America 🔒 Banner 7 🔊 HS Portal 🕅 Library 🖉 Netsearch 🔊 NSU PHONE DIRECTORY 🔊 Schedule of Classes  |                                                                                                    |                                                     |
| 😭 🏟 🍘 Main Menu                                                                                                   | 🏠 🔹 🗟 🔹 🌧 🕇 🔂 Page                                                                                                    | • 💮 T <u>o</u> ols • »                              |
| NOVA SOUTHEASTERN WebSTAR                                                                                         |                                                                                                    |                                                     |
| Search Go                                                                                                    | SITE MAP   HEI                                                                                                    | LP   EXIT                                           |
| Welcome, Jason A. Barshay, to the WebSTAR Informatio       CITCK Faculty                                          | 0, 2008 at 01:40 pm<br>NSU Emergency Notification Syst<br>NSU will contact you via (SMS) tex<br>phone message to notify you of a<br>emergency and provide instruction<br>shares your campus emergency a<br>information with a third party to fr<br>your notification message.<br>How to:<br>View/Update Address and Phone<br>Instructions/Help Information<br>Opt-out of Emergency Notification | tem<br>tt or<br>an<br>ns. NSU<br>ilert<br>acilitate |
| Student Financial Services and Registration                                                                       |                                                                                                    | ~                                                   |
|                                                                                                    | 🎒 Internet                                                                                                    | 🔍 100% 🔹 💡                                          |

| 🥟 Faculty & Advisors Menu - Windows Internet Explorer                                                    |                                | _ 7 🛛                    |
|----------------------------------------------------------------------------------------------------|--------------------------------|--------------------------|
| 🚱 💽 👻 🙋 https://webstar.nova.edu/pls/PROD/twbkwbis.P_GenMenu?name=bmenu.P_FacMainMnu                     | Google                         | <b>P</b> -               |
| Links 🔊 Bank of America 🖪 Banner 7 🔊 H5 Portal 🍈 Library 🔊 Netsearch 🍃 NSU PHONE DIRECTORY 🖉 Schedule of | f Classes                      |                          |
| 🚖 🏟 🌈 Faculty & Advisors Menu                                                                            | 🏠 👻 🔝 👘 🖶 🔂 Page               | * • 💮 T <u>o</u> ols • » |
| Personal Information Student Financial Services & Registration Faculty Services Employee                 |                                | ~                        |
| Search Go                                                                                                | RETURN TO MENU   SITE MAP   HE | ELP   EXIT               |
| Faculty & Advisors                                                                                       |                                |                          |
| Web for Faculty & Advisors Overview and FAQ                                                              |                                |                          |
| Term Selection                                                                                           |                                |                          |
| CRN Selection                                                                                            |                                |                          |
| Faculty Detail Schedule                                                                                  |                                |                          |
| Faculty Schedule by Day and Time                                                                         |                                |                          |
| Detail Class List                                                                                        |                                |                          |
| Summary Class List                                                                                       |                                |                          |
| Final Grades                                                                                             |                                |                          |
| Final Grades (LAW)                                                                                       |                                |                          |
| Student Menu<br>Display student information; View a<br>student's schedule.                               |                                |                          |
| Advisor Menu<br>Run Degree Evaluations and View a<br>student's transcript.                               |                                |                          |
| Class Schedule                                                                                           |                                |                          |
| Course Catalog                                                                                           |                                | •                        |
| Done                                                                                                    | 😻 Internet                     | ≪(100% ▼                 |

| Advisors Menu - Windows Internet Explorer                                                             |                                         | × |
|----------------------------------------------------------------------------------------------------|-----------------------------------------|---|
| COO - E https://webstar.nova.edu/pls/PROD/twbkwbis.P_GenMenu?name=bmenu.P_FacAdvrMnu                  |                                         | • |
| Links 🙋 Bank of America 🔒 Banner 7 🤌 HS Portal 🍈 Library 🤌 Netsearch 🤌 NSU PHONE DIRECTORY 🖉 S        | Schedule of Classes                     |   |
| Advisors Menu                                                                                         | 🟠 🔹 🔝 🕤 🖶 Y 📴 Page 🕶 🎯 T <u>o</u> ols 🔹 | » |
| NOVA SOUTHEASTERN<br>NOVA SOUTHEASTERN<br>WebSTAR                                                     | nlovee                                  | ~ |
| Search Colors Menu                                                                                    | RETURN TO MENU   SITE MAP   HELP   EXIT |   |
| Term Selection<br>ID Selection<br>Student Academic Transcript<br>Degree Evaluation<br>Advisee Listing |                                         |   |
| RELEASE: 7.4                                                                                          | powered by<br>SUNGARD' HIGHER EDUCATION | ~ |
| Done                                                                                                  | S Internet 🕄 100% 🗸                     |   |

| Select Term - Windows Internet Explorer                                                                                                    |                                                                                                    |
|----------------------------------------------------------------------------------------------------|----------------------------------------------------------------------------------------------------|
| 🚱 🕞 🔻 🙋 https://webstar.nova.edu/pls/PROD/bwlkoids.P_AdvIDSel                                                                                                    | Google                                                                                                    |
| Links 🙋 Bank of America 🔒 Banner 7 🤌 HS Portal 🍈 Library 🤌 Netsearch 🔌 NSU PHONE DIRE                                                                                                    | CTORY 👩 Schedule of Classes                                                                                                   |
| 😭 🍄 🎉 Select Term                                                                                                    | 🟠 🔹 🔝 🕤 🖶 Page 🕶 🎯 Tools 🗸 🎽                                                                                                  |
| NOVA SOUTHEASTERN<br>NOVA UNIVERSITY<br>WebSTAR                                                                                                    |                                                                                                    |
| Search Go                                                                                                    | RETURN TO MENU   SITE MAP   HELP   EXIT                                                                                       |
| Select Term                                                                                                    | N00508506 Jason A. Barshay<br>Jul 15, 2008 01:19 pm                                                                           |
| Each term has a designated range of Course Reference Numbers (CRN). If<br>If you are unsure of the TERM to select, the term table will assist in deter<br>Numbers (CRN) offered within that term. | an error occurs you may be requesting a CRN for a different term.<br>mining the Terms Offered and a Range of Course Reference |
| Select a Term: Summer I 2009                                                                                                    |                                                                                                    |
| Submit     Leave Term at its default       RELEASE: 6.1     and click "Submit"                                                                                                    | powered by                                                                                                    |
|                                                                                                    |                                                                                                    |
| Done                                                                                                    | 😜 Internet 🔍 100% 🔻 🛒                                                                                                    |

| 🖉 Advisee ID Selection - Windows Internet Explorer                                                         |                                           |
|----------------------------------------------------------------------------------------------------|-------------------------------------------|
| 😋 💽 👻 https://webstar.nova.edu/pls/PROD/bwlkoids.P_AdvIDSel                                                | Google                                    |
| Links 🔊 Bank of America 🔋 Banner 7 🔊 HS Portal 🍈 Library 🍙 Netsearch 🔊 NSU PHONE DIRECTORY 🖉 Schedule of G | Classes                                   |
| 🛠 🛠 🌈 Advisee ID Selection                                                                                 | 🏠 🔹 🔝 🔹 🖶 🔹 📴 Page 🔹 🎯 T <u>o</u> ols 🔹 🂙 |
|                                                                                                    |                                           |
| Search Go                                                                                                  | RETURN TO MENU   SITE MAP   HELP   EXIT   |
| Chudent/Advises ID Calestian                                                                               | N00508506 Jason A. Barshav                |
| Student/Advisee ID Selection                                                                               | Summer I 2009                             |
|                                                                                                    | Jul 13, 2000 01.22 pm                     |
|                                                                                                    |                                           |
| Enter the ID of the Student/Advisee you want to process then press the Submit ID button.                   |                                           |
|                                                                                                    |                                           |
| Student or Advisee ID:                                                                                     |                                           |
| Enter Student ID #                                                                                         |                                           |
| OR                                                                                                    |                                           |
| Student and Advisee Query                                                                                  |                                           |
| Last Name:                                                                                                 |                                           |
| First Name:                                                                                                |                                           |
| Search Type: 🔘 Students                                                                                    |                                           |
| O Advisees                                                                                                 |                                           |
| O Both                                                                                                    |                                           |
| S AII                                                                                                    |                                           |
| Submit Reset Click "Submit"                                                                                |                                           |
|                                                                                                    |                                           |
| RELEASE: 7.2                                                                                               | powered by<br>SUNGARD HIGHER EDUCATION    |
| Done                                                                                                    | ▲ Internet ● 100% ▼                       |
|                                                                                                    |                                           |

| Student Verification - Windows Internet Explorer                                             |                                                     |
|----------------------------------------------------------------------------------------------|-----------------------------------------------------|
| 🚱 🕞 👻 https://webstar.nova.edu/pls/PROD/bwlkoids.P_AdvVerifyID                               | Google                                              |
| Links 🔊 Bank of America 🔒 Banner 7 🙋 HS Portal 🍈 Library 🤌 Netsearch 🖉 NSU PHONE DIRECTORY 🧃 | Chedule of Classes                                  |
| 😭 🍄 🍘 Student Verification                                                                   | 🟠 🔹 🔝 🕤 🖶 💽 Page 🔹 🎯 Tools 🗸 🎽                      |
| NOVA SOUTHEASTERN<br>NOVA SOUTHEASTERN<br>WebSTAR                                            | Employee                                            |
| Search Go                                                                                    | RETURN TO MENU   SITE MAP   HELP   EXIT             |
|                                                                                              |                                                     |
| Student Verification                                                                         | N00508506 Jason A. Barshay<br>Jul 15, 2008 01:26 pm |
| Please verify that the person you have selected is correct by pressing the OK but            | ton.                                                |
| Kimone Moving is the name of the student or advisee that you select                          | ed.                                                 |
| Submit Confirm you have the right student, and click "Submit"                                |                                                     |
| [ ID Selection ]                                                                             |                                                     |
| RELEASE: 7.2                                                                                 | powered by<br>SUNGARD' HIGHER EDUCATION             |
| Done                                                                                         | 💟 😜 Internet 🔍 100% 👻                               |

| 🥖 Advisors Menu - Windows Internet Explorer                                                                                                    |                                         |
|----------------------------------------------------------------------------------------------------|-----------------------------------------|
| 🚱 🕞 🔻 🙋 https://webstar.nova.edu/pls/PROD/twbkwbis.P_GenMenu?name=bmenu.P_FacAdvrMnu                                                                                                    | Google                                  |
| Links 🙋 Bank of America 🔒 Banner 7 🙋 HS Portal 🍈 Library 🙋 Netsearch 🎻 NSU PHONE DIRECTORY 🙋 Sc                                                                                                    | hedule of Classes                       |
| Advisors Menu                                                                                                    |                                         |
| NOVA SOUTHEASTERN WebSTAR                                                                                                    |                                         |
| Personal Information       Student Financial Services & Registration       Faculty Services       Empl         Search       Image: Color of the service of the service o | RETURN TO MENU   SITE MAP   HELP   EXIT |
| Term Selection<br>ID Selection<br>Student Academic Transcript<br>Degree Evaluation<br>Advisee Listing<br>RELEASE: 7.4                                                                                                    | powered by                              |
|                                                                                                    |                                         |
| Done                                                                                                    | 😜 Internet 🔍 100% 👻                     |

| 🖉 Degree Evaluation     | - Windows Internet Explorer                                   |                                |                        |                                                                                                    |                        | - 7 🛛                    |
|-------------------------|---------------------------------------------------------------|--------------------------------|------------------------|----------------------------------------------------------------------------------------------------|------------------------|--------------------------|
| 💽 🗸 🙋 https:/           | //webstar.nova.edu/pls/PROD/bwlkfcap.                         | P_FacDispCurrent               |                        | ✓ I I </th <th>Google</th> <th><b>P</b> -</th> | Google                 | <b>P</b> -               |
| Links 🙋 Bank of America | 📙 Banner 7 🛛 🔊 HS Portal 🍈 Libra                              | ary 👩 Netsearch 👩 NSU PHONE D  | IRECTORY 🙋 Schedule of | Classes                                                                                                    |                        |                          |
| 🚖 🕸 🌈 Degree Ev         | aluation                                                      |                                |                        | 6                                                                                                    | • 🔊 - 🖶 • 🔂 Page       | e 🕶 🎯 T <u>o</u> ols 👻 🎇 |
| Information for         | Kimone Moving                                                 | avaluation results. If a progr | am has no link you wil | I need to genera                                                                                                    | te a new evaluation by | afore you                |
| NOTE: If you            | have curricula beyond a prima<br>econdary, use the What-if An | ary and secondary; it will not | be displayed. In ord   | er to run a repor                                                                                                    | t on curricula beyond  | the                      |
| Curriculum Info         | ormation                                                      |                                |                        |                                                                                                    |                        |                          |
| Primary Curricu         | lum                                                           |                                |                        |                                                                                                    |                        |                          |
| Program:                | MBA Weekend/Online                                            |                                |                        |                                                                                                    |                        |                          |
| Catalog Term:           | Summer II 2008                                                |                                |                        |                                                                                                    |                        |                          |
| Level:                  | Masters - SBE                                                 |                                |                        |                                                                                                    |                        |                          |
| Campus:                 | Programs On-line                                              |                                |                        |                                                                                                    |                        |                          |
| College:                | Huizenga School - Busines                                     | 5                              |                        |                                                                                                    |                        |                          |
| Degree:                 | Master of Business Admin.                                     |                                |                        |                                                                                                    |                        |                          |
| First Major:            | Business Administration                                       |                                |                        |                                                                                                    |                        |                          |
| Department:             | Huizenga School - Masters                                     | Click "Gen                     | erate New              |                                                                                                    |                        |                          |
| Concentrations          | Finance                                                       | Evalue                         | ation"                 |                                                                                                    |                        |                          |
| Email Kimone Movi       | ng                                                            |                                |                        |                                                                                                    |                        |                          |
|                         |                                                               |                                |                        |                                                                                                    |                        |                          |
|                         | View Previous Evalu                                           | ations   Generate New Eva      | luation   What-if Ana  | alysis   ID Selec                                                                                                    | tion ]                 |                          |
| RELEASE: 7.3.3          |                                                               |                                |                        | ,,                                                                                                    | powered by             | ~                        |
| Done                    |                                                               |                                |                        |                                                                                                    |                        | € 100% · .:              |
|                         |                                                               |                                |                        |                                                                                                    | -                      |                          |

| 🖉 Compliance Generate Evaluation - Windows Internet Explorer                                                                                                    |                                                     |
|----------------------------------------------------------------------------------------------------|-----------------------------------------------------|
| The second second seco | Google                                              |
| Links 🦻 Bank of America 🚦 Banner 7 🙋 HS Portal 🍈 Library 🙋 Netsearch 🍃 NSU PHONE DIRECTORY 🍃 Schedule of Cl                                                                                                    | asses                                               |
| 😭 🏟 🌈 Compliance Generate Evaluation                                                                                                    | 🟠 👻 🔝 🔹 🖶 🕈 🔂 Page 👻 🎯 T <u>o</u> ols 🗸 🂙           |
| NOVA SOUTHEASTERN<br>NOVA UNIVERSITY<br>Personal Information Student Einancial Services & Registration Faculty Services Employee                                                                                                    |                                                     |
| Search Go                                                                                                    | RETURN TO MENU   SITE MAP   HELP   EXIT             |
| Generate New Evaluation                                                                                                    | N00508506 Jason A. Barshay<br>Jul 15, 2008 01:33 pm |
| Information for Kimone Moving                                                                                                    | =                                                   |
| To generate a new evaluation, select a program, degree, major and anticipated graduation ter                                                                                                    | m and select generate request.                      |
| NOTE: If you have curricula beyond a primary and secondary; it will not be displayed. In order primary and secondary, use the What-if Analysis.                                                                                                    | r to run a report on curricula beyond the           |
| Program: MBA Weekend/Online                                                                                                    |                                                     |
| Degree: Master of Business Admin.                                                                                                    |                                                     |
| Major: Business Administration                                                                                                    |                                                     |
| Select program, leave                                                                                                    |                                                     |
| V Use In-Brogress Courses                                                                                                    | -                                                   |
| is use in rivgress courses                                                                                                    |                                                     |
| Generate Request Click "Generate Request"                                                                                                    |                                                     |
|                                                                                                    | Tabarat 1009/ -                                     |

| 🖉 Degree Evaluation Display Options - Windows Internet Explorer                                                                                     |                                                    | BX         |
|----------------------------------------------------------------------------------------------------|----------------------------------------------------|------------|
| 🚱 🕞 👻 https://webstar.nova.edu/pls/PROD/bwckcapp.P_Submit                                                                                           | Google                                             | <b>P</b> - |
| Links 🙋 Bank of America 🔒 Banner 7 🍃 HS Portal 🍈 Library 🍃 Netsearch 🙋 NSU PHONE DIRECTORY 🙋 Schedule of C                                          | Classes                                            |            |
| 😭 🍄 🏀 Degree Evaluation Display Options                                                                                                    | 🟠 🔹 🖾 🔹 🔂 🖉 Page 🔹 🍈 To                            | iols + »   |
| NOVA SOUTHEASTERN<br>NOVA SOUTHEASTERN<br>WebSTAR                                                                                                   |                                                    |            |
| Search 60                                                                                                    | RETURN TO MENU   SITE MAP   HELP   EXI             | T          |
| Degree Evaluation Display Options                                                                                                    | N00508506 Jason A. Barsha<br>Jul 15, 2008 01:35 pi | y<br>n     |
| Information for Kimone Moving                                                                                                    |                                                    | -          |
| Please select the desired display.                                                                                                    |                                                    |            |
| <ul> <li>General Requirements</li> <li>Detail Requirements</li> <li>Additional Information</li> <li>Select "Detail<br/>Requirements" and</li> </ul> |                                                    |            |
| Submit click "Submit"                                                                                                    |                                                    |            |
| [ Current Enrollment   View Previous Evaluations   Generate New Evaluation   V                                                                      | Vhat-If Analysis   ID Selection ]                  | -          |
| RELEASE: 7.3.3                                                                                                    | powered by<br>SUNGARD' HIGHER EDUCATION            |            |
| Done                                                                                                    | 🕒 Internet 🛞 1009                                  | v<br>10 •  |

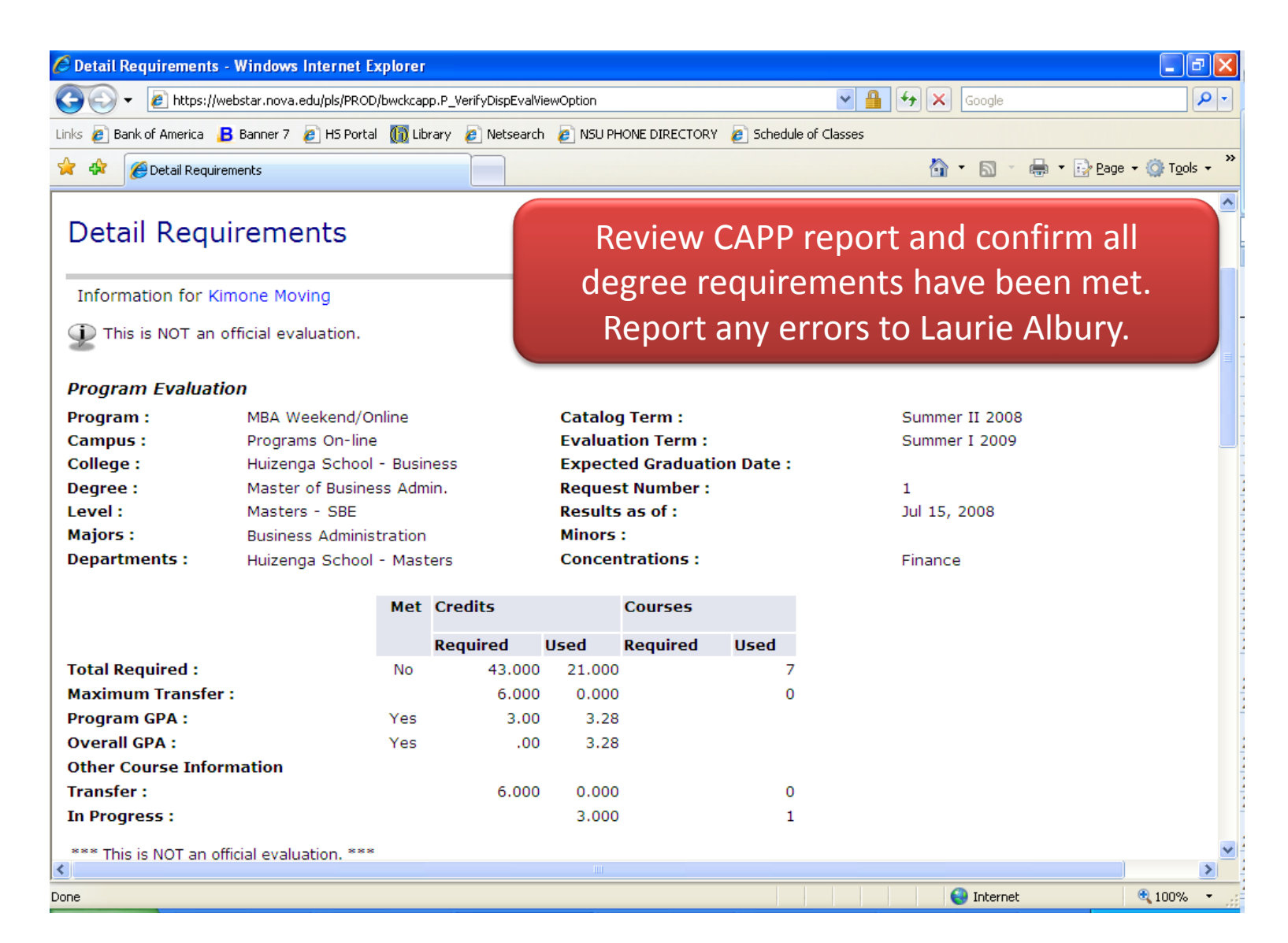

### Step 2: Update Degree Worksheet

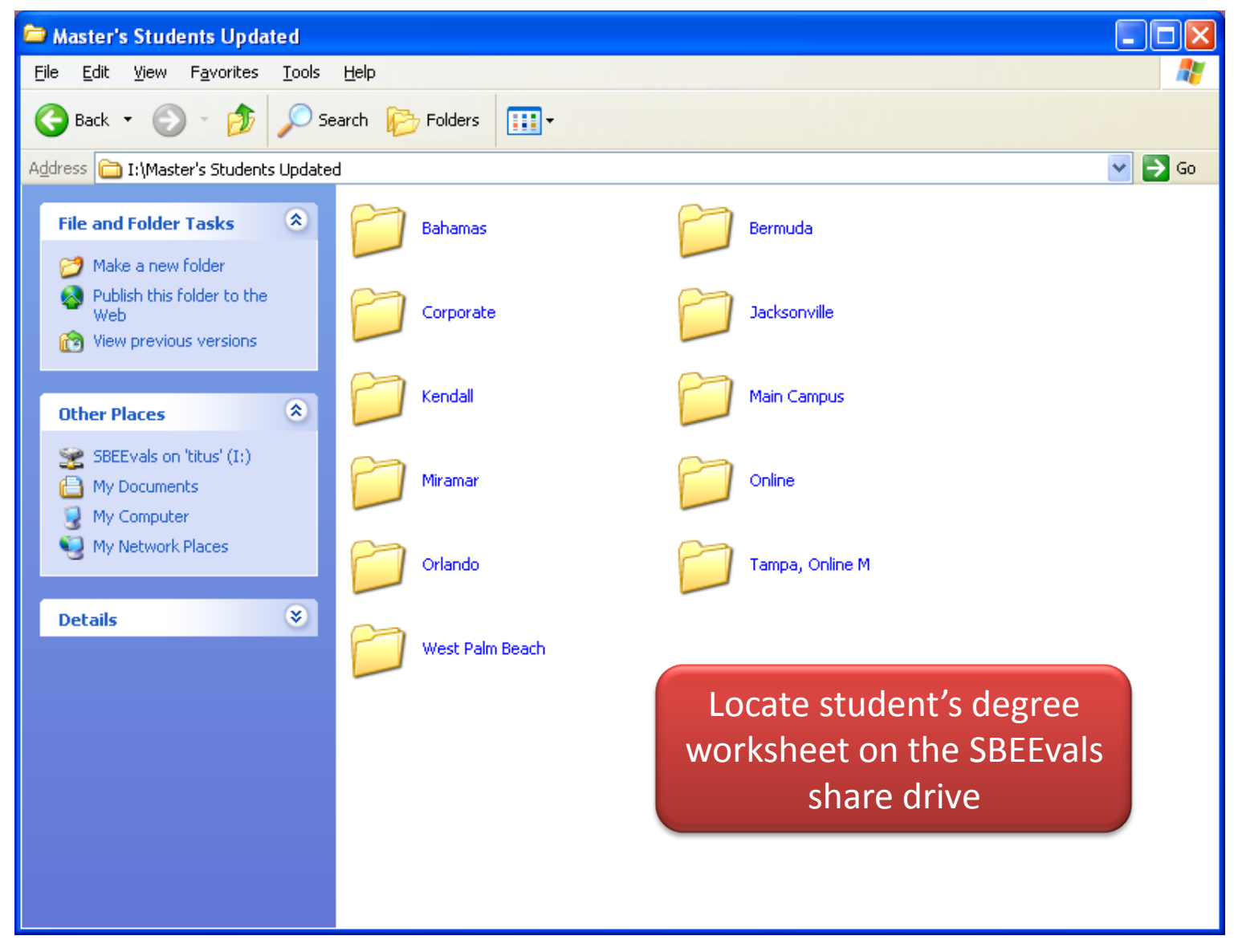

#### Step 2: Update Degree Worksheet (cont'd)

|                                                                                                    | veloper Forms                                                                                                    | Runtime - Web: Open > SHATERM [Q                 |                                                   |             |             |                          |                                                                                                    | L                                              | کا تار               |
|----------------------------------------------------------------------------------------------------|----------------------------------------------------------------------------------------------------|--------------------------------------------------|---------------------------------------------------|-------------|-------------|--------------------------|----------------------------------------------------------------------------------------------------|------------------------------------------------|----------------------|
| Eile Edit Op                                                                                                    | otions <u>B</u> lock                                                                                                    | Item Record Query Tools Help                     |                                                   |             |             |                          |                                                                                                    | ORA                                            | CLE.                 |
| ( 🔒 🔊 🗎                                                                                                    | i 🍋 🖣 🖾                                                                                                    | 🖻   🎓 🍞   💱 📾 😣   🕰                              | 📙 ( 🔍 🕂 (                                         | ¢ ( 🔅       | í 🗁 í 🕐     | [ 🝚 [ X                  |                                                                                                    |                                                |                      |
| 🧑 Term Sequ                                                                                                    | uence Course                                                                                                    | History SHATERM 8.1.1 (PROD) 333                 | *************                                     | 0.000000000 |             |                          | ************                                                                                                    |                                                | ⊰ ≝ × <mark>≜</mark> |
| ID: [                                                                                                    |                                                                                                    |                                                  |                                                   | rse Level   | Codes by Po | erson: 🖻 💌 s             | Start Term:                                                                                                    |                                                |                      |
| Current Standing Term Go to "SHATERM", enter student ID, "B1" for the                                                 |                                                                                                    |                                                  |                                                   |             |             |                          |                                                                                                    |                                                |                      |
| Term GPAlevel, and clear out the Start Term. Next BlockInstitution Otransferthrough each term, updating the student's |                                                                                                    |                                                  |                                                   |             |             |                          |                                                                                                    |                                                |                      |
| Term: [                                                                                                    | Attempted Hours       Passe         Term:       6.000         6.000       6.000         6.000       an eye out for any unprocessed include/excludes.         Cumulative:       6.000 |                                                  |                                                   |             |             |                          |                                                                                                    |                                                |                      |
| Institut                                                                                                    | tional Cour                                                                                                    | ses                                              |                                                   |             |             |                          | Repeat                                                                                                    |                                                |                      |
| MGT                                                                                                    | Course                                                                                                    | Litle                                            | (_rado                                            | Modo        | LIAUME      | Vonost                   | C II CT O IN                                                                                                    | ~                                              |                      |
| I PIGI                                                                                                    | Laurz –                                                                                                    | of at Contains Mat Departies a                   |                                                   |             |             |                          | System                                                                                                    | Campus                                         |                      |
| MGT                                                                                                    |                                                                                                    | 21st Century Mgt Practices Managing Org Behavior |                                                   |             |             | (None)  (None)  (None)   | (None)       (None)       (None)                                                                                                    | Yw           Yw           Yw                   |                      |
| MGT                                                                                                    |                                                                                                    | 21st Century Mgt Practices Managing Org Behavior | B+<br>A-<br>D D D D D D D D D D D D D D D D D D D |             |             | (None)   (None)  (None)  | System       (None)       (None) <td< td=""><td>Campus YW YW U U U U U U U U U U U U U U U U U</td><td></td></td<> | Campus YW YW U U U U U U U U U U U U U U U U U |                      |
| MGT                                                                                                    |                                                                                                    | 21st Century Mgt Practices Managing Org Behavior |                                                   |             |             | (None)   (None)   (None) | (None)       (None)       (None)                                                                                                    | Campus YW YW                                   |                      |

### Step 3: Check for Courses in Progress

| 🌺 Oracle  | Developer F     | orms Runti        | me-Web: Op    | oen > SFAR                | HST [Q]    |                  |                                                                                                    |
|-----------|-----------------|-------------------|---------------|---------------------------|------------|------------------|----------------------------------------------------------------------------------------------------|
| Eile Edit | Options B       | lock <u>I</u> tem | Record Que    | ry <u>T</u> ools <u>I</u> | Jelp       |                  | OBACLE.                                                                                                |
| ( 🔒 🔊     | 🖹 í 🏓 🖣         | 3 🖻 🗟             | i 🎓 🎓 i 😫     | 2 🖬 🔀                     | [ 🚯 [ ]    | 📙 ( 🔀            | Coto "SEADUST" Entor student                                                                           |
| 🙀 Studer  | nt Registratio  | on History a      | and Extension | 1 SFARHST                 | 7.4 (PR    | OD) 2003         |                                                                                                    |
|           |                 |                   |               |                           |            |                  | ID and Next Block down.                                                                                |
| ID: [     |                 | •                 |               |                           |            |                  |                                                                                                    |
|           |                 |                   |               |                           |            |                  |                                                                                                    |
| Term      | Part Of<br>Term | CRN               | Subject       | Course                    | Level      | Course<br>Status | Completion Number Of Midterm Final Grade Grade<br>Start Date Date Extensions Grade Grade Detail Rolled |
|           |                 | 11409             | MIZT          | 5070                      | <b>D</b> 1 | DW               |                                                                                                    |
| 20091     |                 | 40390             | FINE          | 5008                      | B1         | RW               |                                                                                                    |
| 20083     | Б               | 35010             | MGT           | 5012                      | B1         | RW               |                                                                                                    |
| 20082     | Б               | 23354             | ECN           | 5050                      | B1         | RW               |                                                                                                    |
| 20081     | Б               | 10344             | QNT           | 5040                      | B1         | RW               | Chack to soo if the student has any courses                                                            |
| 20074     | Б               | 40460             | ISM           | 5014                      | B1         | RE               | Check to see if the student has any courses                                                            |
| 20073     | В               | 30657             | HRM           | 5030                      | B1         | RW               | in progress or scheduled for a future                                                                  |
| 20072     | рВ              | 26372             | MGT           | 5020                      | B1         | RW               |                                                                                                    |
| 20071     | рВ              | 10565             | МКТ           | 5017                      | В1         | RE               | semester. If he/she does not, then skip to                                                             |
| 20064     | рВ              | 40669             | ТХХ           | 5761                      | В1         | WD               | stan 1 Otherwise if he/she does and if they                                                            |
| 20062     | ) B             | 22144             | GMP           | 5015                      | B1         | RE               | step 4. Otherwise, if he/she does and if they                                                          |
| 19993     | р               | 32553             | BUSS          | 4880                      | UЗ         | RE               | are courses for the degree conferral is being                                                          |
| 19993     | м               | 32554             | MGMT          | 4160                      | U3         | RE               |                                                                                                    |
| 19992     |                 | 31924             | MGMT          | 4990                      | U3         | RE               | sought for, then conferral must wait. If                                                               |
| 19992     |                 | 33451             | BUSS          | 3250                      | U3         | RE               | he/she does and they are not required then                                                             |
| 19992     |                 | 33452             | BUSS          | 3550                      | U3         | RE               | neysile does and they are not required, then                                                           |
| 19992     |                 | 33453             | FINC          | 3010                      | 03         | RE               | you must determine if those courses are tied                                                           |
| 19992     |                 | 33454             |               | 4150                      |            |                  | to the program you are attempting to confer                                                            |
| [19992]   |                 | 30923             | PSIC          | 3300                      | 03         | KE               | to the program you are attempting to confer                                                            |
|           |                 |                   |               | 10                        |            |                  | or a different program (see following slides)                                                          |
| Record: 1 | /19             |                   |               |                           | <0         | SC>              | or a anterent program (see tonowing sinces).                                                           |

#### Step 3: Check for Courses in Progress (cont'd)

| 🍔 Oracle Developer Forms Runtime - Web: Open > SGASTDN                                                                                                    | - 7 🛛                                                  |
|----------------------------------------------------------------------------------------------------|--------------------------------------------------------|
| Eile Edit Options Block Item Record Query Toole Hele                                                                                                    | ORACLE <sup>®</sup>                                    |
| Go to SGASTDN. Enter student ID and<br>General Student SGASTDN 8.1.1 (PROD) 20000<br>ID: T                                                                                                    | 200000000000 🗹 🗙 📤<br>tive Curricula                   |
| Learner Curricula Activities Veteran Comments Academic and Graduation Status, Dual Degree Miscellan                                                                                                    | ieous                                                  |
| Scroll through SGASTDN<br>segments until you locate the<br>one that encompasses the term<br>for the registration in question.<br>Fee Assessment Rate:<br>Class:<br>BA Graduate below 18 credits                                                                                                    |                                                        |
| Curricula Summary - Primary<br>Priority Term<br>Dutcome Key:<br>2 Admission<br>Curricula Summary - Primary<br>Catalog<br>200920<br>MBA Weekend/Onlin<br>200920<br>MBA Weekend/Onlin<br>200920<br>MBA Weekend<br>200920<br>MBA Weekend<br>20 | of Study<br>ree conferra<br>lent must b<br>student mus |
| Field of Study Summary<br>Priority Term Type Field of Study<br>1 200920 Major Business Adm<br>1 200920 Concentration Finance Finance that new major, or (3) conferral must<br>that new major, or (3) conferral must<br>until the course(s) comple                                                                                                    | the semesto<br>st be tied to<br>st be delaye<br>te.    |
| Record: 1/2                                                                                                    | ·                                                      |

### **Step 4: Determine Completion Date**

| Student F   | eveloper Fo     | orms Runtin<br>ock Item<br>E E [<br>n History a | ne - Web: Op<br>Record Quer<br>कि कि [ §<br>Ind Extension | ry Tools <u>F</u><br>79 Tools <u>F</u><br>79 🗑 🛞<br>9 SFARHST | <mark>ist [Q]</mark><br>ielp<br>[ | 🖳 [ 🔀<br>OD) 3888 | <b>⊠⊺</b> Gc  | to "SF/<br>ID and  | ARHST<br>d Next         | ". En<br>Blocl   | ter s<br>< dov | stude<br>wn.    | ent             | <b>₽</b> ×<br><b>1_€</b><br>≤ ×≏ |
|-------------|-----------------|-------------------------------------------------|-----------------------------------------------------------|---------------------------------------------------------------|-----------------------------------|-------------------|---------------|--------------------|-------------------------|------------------|----------------|-----------------|-----------------|----------------------------------|
| Term        | Part Of<br>Term | CRN                                             | Subject                                                   | Course                                                        | Level                             | Course<br>Status  | Start Date    | Completion<br>Date | Number Of<br>Extensions | Midterm<br>Grade | Final<br>Grade | Grade<br>Detail | Grade<br>Rolled |                                  |
| 200840      | B1              | 40051                                           | MGT                                                       | 5102                                                          | B1                                | מס                |               |                    |                         |                  |                |                 |                 |                                  |
| 200840      | В               | 40287                                           | MGT                                                       | 5090                                                          | B1                                | RW                |               |                    |                         |                  | A              |                 |                 |                                  |
| 200840      | B1              | 41216                                           | MGT                                                       | 5102                                                          | B1                                | RE                |               |                    |                         |                  | A              |                 |                 | 1                                |
| 200830      | B1              | 30644                                           | MGT                                                       | 5102                                                          | B1                                |                   |               |                    |                         |                  |                |                 |                 |                                  |
| 200830      | в               | 34852                                           | MGT                                                       | 5090                                                          | B1                                |                   |               |                    | í 🥅                     |                  | W              |                 | <b>v</b>        |                                  |
| 200820      | B1              | 21632                                           | MGT                                                       | 5102                                                          | B1                                |                   |               |                    | í 🗖                     |                  |                |                 |                 |                                  |
| 200820      | в               | 25301                                           | MGT                                                       | 509                                                           | -                                 | -la a al          | -+            |                    |                         | م مالد م         |                |                 |                 |                                  |
| 200810      | в               | 10346                                           | FIN                                                       | 5                                                             |                                   | ne a              | ate of c      | complet            | ción to                 | r the            | aeg            | ree             |                 |                                  |
| 200810      | в               | 10477                                           | OPS                                                       | 5                                                             | nro                               | gram              | is the        | ast day            | of the                  | real             | uired          | t clas          | sc              |                                  |
| 200810      | в               | 10481                                           | MGT                                                       | 5                                                             | pro                               | Brain             |               | astuay             |                         | . <u>rcq</u>     | unce           |                 | 55              |                                  |
| 200740      | в               | 40168                                           | ECN                                                       | s t                                                           | hat                               | ends              | i latest i    | n the s            | tudent                  | 's pr            | ogra           | m.F             | or              |                                  |
| 200740      | в               | 40169                                           | ACT                                                       | 5                                                             |                                   |                   | eu din e el l |                    |                         | د: م ا           |                |                 |                 |                                  |
| 200740      | в               | 40186                                           | MGT                                                       | 5                                                             | eac                               | ch re             | quirea        | course             | in the                  | rinai            | sem            | este            | Γ,              |                                  |
| 200730      | в               | 30658                                           | QNT                                                       | 5                                                             | hig                               | hligh             | nt it and     | under              | the "C                  | )ntia            | ns″_r          | neni            |                 |                                  |
| 200730      | в               | 30659                                           | МКТ                                                       | 5                                                             | -1118                             | 11181             |               |                    |                         | puo              |                |                 | <u>а</u>        |                                  |
| 200730      | в               | 30791                                           | MGT                                                       | 5                                                             | cho                               | ose "             | Section       | Inform             | nation                  | SSA:             | <u>SEC</u> T   | <u>]". C</u>    | Dn              |                                  |
| 200720      | 2               | 20951                                           | MGT                                                       | 2                                                             |                                   | CCT.              |               |                    |                         |                  |                | + - f:          |                 |                                  |
| 200720      | в               | 23140                                           | ACT                                                       | 5                                                             | SAS                               | ECI,              | Next B        | OCK do             | wn thr                  | ee ti            | mes            | to ti           | na              |                                  |
| 200720      | В               | 23236                                           | MGT                                                       | 5                                                             |                                   | t                 | he end        | dates f            | or the                  | cour             | se.            |                 |                 |                                  |
| Record: 3/? |                 |                                                 |                                                           |                                                               | <0                                | SC>               |               |                    |                         |                  |                |                 |                 | $\square$                        |

| Ele Edit Options Block Item Record Query Tools Help     Part Of Part Of   Term CRN Subject   Course Course   Level Status   Status Start Date   Output Midterm   Final   Date Extensions   Grade   Grade   Output   Part Of   Term   CRN Subject   Course   Level   Status   Start Date     Completion   Number Of   Midterm   Final   Date   Extensions   Grade   Course   Level   Status   Start Date     Completion   Number Of   Midterm   Final   Date     Extensions   Grade   Course   Level   Status   Start Date     Completion   Number Of   Midterm   Final   Date   Extensions   Grade   Course   Level   Status   Start Date   Observed   Course   Level   Status   Course   Level   Status   Status   Date   Course   Level   Date   Date   <                                                                                                    | Grade Grade<br>Detail Rolled |
|----------------------------------------------------------------------------------------------------|------------------------------|
| Part Of<br>Term       Part Of<br>Term       CRN       Subject       Course<br>Level       Course<br>Status       Course<br>Start Date       Completion<br>Date       Number Of<br>Extensions       Midterm<br>Grade       Final<br>Grade         200830       B       30661       FIN       5080       B1       RE       Image: Course       Image: Course                                                                                                    | Grade Grade<br>Detail Rolled |
| Part Of       Part Of       CRN       Subject       Course       Level       Start Date       Completion       Number Of       Midterm       Final         ID:       Image: Start Date       Image: Start Date       Image: St                                                                                                    | Grade Grade<br>Detail Rolled |
| ID:       Part Of       CRN       Subject       Course       Level       Start Date       Completion       Number Of       Midterm       Final         Image: Course       Image: Course       Image: C                                                                                                    | Grade Grade<br>Detail Rolled |
| ID:       ▼         Part Of<br>Term       CRN       Subject       Course       Level       Status       Start Date       Completion       Number Of       Midterm       Final         000830       B1       30646       MGT       5104       B1       RE       1       1         200830       B       30661       FIN       5080       B1       RE       1       1         200830       B       30662       MGT       5090       B1       RE       1       1         200830       B       30663       OPS       5095       B1       RE       1       4         200820       B       22147       ECN       5050       B1       RW       1       4         200810       B       10145       MGT       5012       B1       RW       1       4         200810       B       10165       MKT       5070       B1       RW       1       4         200810       B       10165       MGT       5111       B1       RE       1       4         200810       B       10165       MGT       5111       B1       RW       WARNING: Pay special attee                                                                                                    | Grade Grade<br>Detail Rolled |
| Part Of<br>TermCRNSubjectCourseLevelStatusStart DateCompletion<br>DateNumber Of<br>ExtensionsMidterm<br>GradeFinal<br>Grade200830B180646MGT5104B1REII200830B30661FIN5080B1REII200830B30662MGT5090B1REII200830B30663OPS5095B1REII200820B22147ECN5050B1RWIII200810B10145MGT5012B1RWIII200810B10156MKT5070B1RWIII200810B10165MGT5111B1REWARNING: Pay special atter200810B10167MGT5112B1RWIIII200810B10167MGT5112B1RWIIIII200810B10167MGT5112B1RWIIIIIIIIIIIIIIIIIIIIIIIIIIIIIIIIIIIII </td <td>Grade Grade<br/>Detail Rolled</td>                                                                                                    | Grade Grade<br>Detail Rolled |
| Part Of<br>Term       CRN       Subject       Course       Level       Status       Start Date       Completion<br>Date       Number Of<br>Extensions       Midterm<br>Grade       Final<br>Grade         200830       B1       30646       MGT       5104       B1       RE       Image: Course       Image: Course       Image: Cou                                                                                                    | Grade Grade<br>Detail Rolled |
| Image: Constant of the state of the state of the sta                                |                              |
| 200830       B1       30646       MGT       \$104       B1       RE       I         200830       B       30661       FIN       5080       B1       RE       I       E         200830       B       30662       MGT       5090       B1       RE       I       E         200830       B       30663       OPS       5095       B1       RE       I       E         200820       B       22147       ECN       5050       B1       RW       I       E         200820       B       22148       ACT       5060       B1       RW       I       E         200810       B       10145       MGT       5012       B1       RW       I       I         200810       B       10165       MGT       5111       B1       RE       VARNING: Pay special atter         200810       B       10167       MGT       5112       B1       RW       I       I       I                                                                                                    |                              |
| 200830       B       30661       FIN       5080       B1       RE         200830       B       30662       MGT       5090       B1       RE       Image: Constraint of the state of the state of th                                                                                                    |                              |
| 200830       B       30662       MGT       5090       B1       RE         200830       B       30663       OPS       5095       B1       RE       Image: Constraint of the state of the state of th                                                                                                    |                              |
| 200830       B       30663       OPS       5095       B1       RE         200820       B       22147       ECN       5050       B1       RW       Image: Constraint of the state of the state of th                                                                                                    |                              |
| 200820       B       22147       ECN       5050       B1       RW         200820       B       22148       ACT       5060       B1       RW       Image: Constraint of the second second                                                                                                    |                              |
| 200820       B       22148       ACT       5060       B1       RW         200810       B       10145       MGT       5012       B1       RW         200810       B       10156       MKT       5070       B1       RW         200810       B       10165       MGT       5111       B1       RE       WARNING: Pay special attended         200810       B       10167       MGT       5112       B1       RW       Courses the student has an                                                                                                    |                              |
| 200810         B         10145         MGT         5012         B1         RW           200810         B         10156         MKT         5070         B1         RW           200810         B         10165         MGT         5111         B1         RE         WARNING: Pay special attended           200810         B         10167         MGT         5112         B1         RW                                                                                                    |                              |
| 200810 B 10156 MKT 5070 B1 RW<br>200810 B 10165 MGT 5111 B1 RE WARNING: Pay special atter<br>200810 B 10167 MGT 5112 B1 RW                                                                                                    |                              |
| 200810 B 10165 MGT 5111 B1 RE WARNING: Pay special atter<br>200810 B 10167 MGT 5112 B1 RW Courses the student has an                                                                                                    |                              |
| 200810 B 10167 MGT 5112 B1 RW courses the student has an                                                                                                    | ention to any                |
|                                                                                                    | "" grado in                  |
| 200810 B 10186 QNT 5040 B1 RE COUISES THE STUDENT HAS AN                                                                                                    | i graue ii                   |
| 200740 B 40015 MGT 5020 B1 RE during the final semester                                                                                                    | For courses                  |
| 200740 B 40017 HRM 5030 B1 DD Control Server Control Server Contro |                              |
| 200740 B 40018 HRM 5030 B1 RE with an "I", the end date is                                                                                                    | s not what is                |
| 200740 B 40040 ISM 5113 B1 RE                                                                                                    |                              |
| 200740 B 40179 MKTP 5005 B1 RE IISTED ON SSASEC I. INSTEA                                                                                                    | a you must                   |
| B 30520 MGT 5015 B1 RE Check SHACRSE to soo who                                                                                                    | n the course                 |
| 200730 B 30522 MKT 5017 B1 RE CHECK SHACKSE LO SEE WHE                                                                                                    |                              |
| 200730 B 30536 ISM 5103 B1 RE Was completed and the f                                                                                                    | final grade                  |
|                                                                                                    | 0.000                        |
| Record: 1/? updated.                                                                                                    |                              |

| Oracle                                        | Develope          | r Forms         | Runtime   | Web:   | Open > Si   | HACRSE [(     | <b>1</b> ]                         |           |               |                 |                       |                  |                                                      |
|-----------------------------------------------|-------------------|-----------------|-----------|--------|-------------|---------------|------------------------------------|-----------|---------------|-----------------|-----------------------|------------------|------------------------------------------------------|
| Course                                        | Summar            | V SHACE         | RSE 7.2   | (PROD) |             |               |                                    | Go<br>cle | to"S<br>ar ou | SHACF<br>t Tern | RS<br>n               | E". Er<br>code   | nter student ID and<br>. Next Block down.            |
| Select                                        | : Term            | Part of<br>Term | Campus    | : Leve | I CRN       | Subject       | t Course                           | Section   | Hours         | G<br>Grade      | rad<br>Mod            | ing<br>'e Repea' | t Course Title                                       |
|                                               | 200830            | в               | 1MC       | B1     | 30661       | FIN           | 5080                               | MB6       | 3.000         | B+              | 2                     |                  | Applying Managerial Finance                          |
|                                               | 200830            | в               | 1MC       | B1     | 30662       | MGT           | 5090                               | MB6       | 3.000         | A-              | 2                     | П                | Entrp & Strategic Thinking                           |
|                                               | 200830            | В1              | 1MC       | B1     | 30646       | MGT           | 5104                               | DAY       | 4.000         | Р               | 2                     |                  | Value Integration Capstone                           |
|                                               | 200836            |                 | 1MC       | B1     | 30663       | OPS           | 5095                               | MB6       | 3.000         | A               | 2                     |                  | Operations & Systems Mgt                             |
|                                               | 200820            | В               |           | R1     | 22148       | ACT           | 5060                               | MB6       | 3.000         | В-              | 2                     | Πi               | Acct For Decision Makers                             |
|                                               | 200820            | в               | 1MC       |        |             | LECN          | 5050                               | MB6       | 3.000         | B+              | 2                     |                  | Economic Thinking                                    |
|                                               | 200810<br>200810  | B               | Т         | o d    | eterr       | nine          | the o                              | date      | an "I         | "               | 2                     |                  | 21st Century Mgt Practices<br>Business Communication |
|                                               | 200810<br>200810  | В               | οοι       | urse   | e was       | s finis       | shed,                              | clic      | k on 1        | the             | 2                     |                  | Interviewing Techniques Managerial Marketing         |
| 200810 B detail icon in the Select column for |                   |                 |           |        |             |               |                                    |           | 2             | Πi              | Quantitative Thinking |                  |                                                      |
|                                               | 200740            | в               |           |        |             | i the         |                                    |           | Jiann         | 1101            | 2                     | Πi               | Managing Human Resources                             |
|                                               | 200740            | в               |           | th     | ie ap       | prop          | <u>riate</u>                       | cou       | rse.          |                 | 2                     |                  | Managing Information Systems                         |
|                                               | 200740            | в               |           |        |             |               |                                    |           |               |                 | 2                     |                  | Managing Org Behavior                                |
|                                               | 200740            | В               | YW        | B1     | 40179       | МКТР          | 5005                               | W01       | 3.000         | B+_             | 2                     |                  | Introductory Marketing                               |
|                                               | 200730            | В               | 1MC       | B1     | 30536       | ISM           | 5103                               | MB4       | 1.000         | А               | 2                     |                  | Computer Technology Skills                           |
|                                               | 200730            | 1               | 1MC       | U3     | 31161       | MATH          | 3020                               | DA2       | 3.000         | С               | 4                     |                  | Applied Statistics                                   |
|                                               | 200730            | В               | 1MC       | B1     | 30520       | MGT           | 5015                               | MB4       | 3.000         | В               | 2                     |                  | Legal, Ethical & Soc Val Bus                         |
|                                               | 200730            | В               | 1MC       | B1     | 30539       | MGT           | 5110                               | MB4       | .000          | Р               | 2                     |                  | Effective Resume Writing 📃 👻                         |
| rm Cod<br>cord: 3.                            | le; press S<br>/? | elect butto     | on or DUP | RECOR  | D on desire | ed line for o | coccoccoc<br>:ourse detai<br><0SC> | is.       |               |                 |                       |                  |                                                      |

| b Oracle Developer Forms Runtime - Web: Open > SHACRSE [Q],SHACRSE-16 - SHATCKN [Q]                                                                                                    | _ 7 🗙                   |
|----------------------------------------------------------------------------------------------------|-------------------------|
| File Edit Options Block Item Record Query Tools Help                                                                                                    | SACLE.                  |
| X   @   &   @   &   @   @   @   @                                                                                                    |                         |
| 🙀 Course Maintenance SHATCKN 7.3.3.1 (PROD) วิจวิจวิจวิจวิจวิจวิจวิจวิจวิจวิจวิจวิจว                                                                                                    | xxxx ≚ × <mark>≜</mark> |
| ID: Term: 200830 Validation Check: Schedule                                                                                                    | <b>~</b>                |
| Course Detail                                                                                                    |                         |
| CRN:       80646       Subject:       MGT       Course:       5104       Value Integration Capstone         Section:       DAY       Campus:       IMC       Repeat:       (None)       System:         Schedule Type:       Part of Term:       B1<                                                                                                    |                         |
| Grades         Sequence       Grade Credit Attempted Change       Extension       Grade       Grade       Comment       Us         V       V <t< td=""><td>er<br/>NS<br/>r</td></t<>                                                                                                    | er<br>NS<br>r           |
| Level<br>Code<br>Masters - SBE<br>Masters - SBE<br>Code<br>D1<br>Masters - SBE<br>Code<br>Code |                         |
| CRN; Press LIST for Section Query Form, Dup Item for Additional Information.           Record: 1/1                    <0SC>                                                                                                    |                         |

|                        | 🍤 - ប 🎒 -    | Graduate Conferral Final Review Sheet - Microsoft Wo                         | rd Table Tools                                                         |                                                              | _ = X               |
|------------------------|--------------|------------------------------------------------------------------------------|------------------------------------------------------------------------|--------------------------------------------------------------|---------------------|
| Но                     | ome Insert   | Page Layout References Mailings Review View I                                | Developer Design Lay                                                   | /out                                                         |                     |
| Paste V<br>Clipboard S | BIU-         | · · · · · · · · · · · · · · · · · · ·                                        | AaBbCcI AaBbCcI<br>Emphasis THeading 1<br>Styles                       | AaBbCcDd<br>Heading 2<br>Change<br>Styles •<br>Styles •<br>V | e WebEx<br>le vebEx |
|                        |              | <b>#</b> • • • • • 1 • • • • • • 2 • • • • 1 • • • 3 • • • • • •             |                                                                        |                                                              |                     |
| -                      | _            |                                                                              |                                                                        |                                                              | -                   |
| •                      |              | GRADUATE CONFERRAL F                                                         | INAL REVIE ON                                                          | ice you've identifie                                         | ed the end          |
| :                      | Stu          | dent Name: <student name=""></student>                                       | Academic d                                                             | ate of the course t                                          | hat ends            |
| -                      | Stu          | dent ID: <student id=""></student>                                           | Date: Clic lates                                                       | st, note on the Co                                           | nferral Final       |
|                        | <b></b>      |                                                                              |                                                                        | Review Sheet (                                               | CFRS)               |
|                        | 1            | Please save as:                                                              | *****                                                                  |                                                              |                     |
| -                      |              | STUDENT'S LAST NAME, FIRST NAME (NSU#) - CFRS                                | ******                                                                 |                                                              |                     |
|                        | 2            | Enter REQUIREMENTS COMPLETED date                                            | 10/6/2009 🗸                                                            |                                                              |                     |
| -                      | 3            | List MAJOR, CONCENTRATION (if appropriate), and CERTIFICATE (if appropriate) | Major: <major><br/>Conc: <conc><br/>Cert: <cert></cert></conc></major> | Check SFAREGS &<br>SHADEGR for acuracy                       |                     |
| •                      | 4            | SHADEGR REVIEW FORM submitted?                                               | Choose an item.                                                        | Check Institutional Courses<br>and Transfer Courses tabs     |                     |
|                        | 5            | List OVERALL MASTER'S LEVEL GPA                                              | <enter gpa=""></enter>                                                 | Minimum 3.0                                                  |                     |
| -                      | 6            | List DEGREE-SPECIFIC GPA                                                     | <enter gpa=""></enter>                                                 | Minimum 3.0                                                  |                     |
| 1                      | 7            | List TOTAL CREDITS earned toward degree                                      | <enter credits=""></enter>                                             |                                                              |                     |
| •                      | 8            | List TOTAL TRANSFER CREDITS                                                  | <enter credits=""></enter>                                             | 6 credit max                                                 | ±                   |
| -                      | 9            | Move degree application to FINAL REVIEW folder in UPO                        | ****                                                                   |                                                              | Ŧ                   |
| Page: 1 of 1           | Words: 1/186 | 🎸 🛅                                                                          |                                                                        | 📑 🛱 🗟 遭 🚍 110% 😑                                             |                     |

#### Step 5: Check SFAREGS/SGASTDN

| 🌺 Oracle Developer Forms Runtime - Web: Open > SGASTDN                                                                                                    |                                                                                                    |
|----------------------------------------------------------------------------------------------------|----------------------------------------------------------------------------------------------------|
| Eile Edit Options Block Item Record Query Tools<br>Go to SG<br>General Student SGASTDN 8.1.1 (PROD) 2000<br>ID:<br>Scroll through each SGASTDN segment                                                                                                    | ASTDN. Enter student ID and<br>Term code. Next Block down.<br>Ctive Curricula                                                                                                    |
| New Term:       200920 ▼ Fall 2008         Student Status:       AS ▼ Active         Student Type:       B ▼ Entering W/Bachelors Degree         Residence:       R ▼ In state Resident         Fee Assessment Rate:       ▼         Class:       BA Graduate below 18 credits         Full or Part Time:       Full Time       Part Time        | From Term: 200920 To Term: 999999     Additional Information   Site:     Session:     Block:     Citizenship: R   Resident Alien                                                                                                    |
| Curricula Summary - Primary       Student Type:         PriorityTerm       Program       Catalog       Level         1       200920       MBA Weekend/Onlir       200920       Masters - SBE         End:       Outcome Key:       2       Admission Type:       Busing         Field of Study Summary       Field of Study       Field of Study | Rate:         Campus       College       Degree         Programs On-line       Huizenga School - Busi       Master of Business         ess - Master's Progra       Admission:       200920       Matriculation:         Department       Imed to Major       Image: College   |
| view the Curricula and Field of Study infor<br>to check for any errors. Be careful to chec<br>priority 2 (and possibly more) curricula rec<br>i.e., keep an eve out for scroll bar on the r                                                                                                    | mation ga Scheel<br>sters Business Administration<br>which is a sters Business Administration<br>which is a sters Business Administration<br>which is a sters Business Administration<br>which is a sters Business Administration<br>which is a sters Business Administration |

#### Step 5: Check SFAREGS/SGASTDN (cont'd)

| 🍪 Oracle Developer Forms Runtime - Web: Open > SGASTDN                                                                                                    |                                                                                                    |
|----------------------------------------------------------------------------------------------------|----------------------------------------------------------------------------------------------------|
| Eile Edit Options Block Item Record Query Tools Help                                                                                                    | ORACLE                                                                                                    |
|                                                                                                    | ÌI d∉ I ⊕ I @ I ♀ I X )                                                                                                |
| 🙀 General Student SGASTDN 8.1.1 (PROD) 000000000000000000000000000000000000                                                                                                    | 50000000000000000000000000000000000000                                                                                 |
| ID: Student Su                                                                                                    | Immary  Term: View Current/Active Curricula                                                                            |
| Commer                                                                                                    | nts Academic and Graduation Status, Dual Degree Miscellaneous                                                          |
| ou locate any errors, determine the first<br>mester where the error occurred. Go to<br>FAREGS to fix the error, backdating the<br>transaction to a valid date during the<br>emester in question. Errors can include<br>hings like a wrong campus, program, or<br>ajor code; a completely invalid curricula | vm: 200920 To Term: 999999   conal Information   ite:   Session:   Block:   Block:   Citizenship:   R   Resident Alien |
| ntry: or a missing certificate code. For                                                                                                    | Rate                                                                                                    |

entry; or a missing certificate code. For assistance on fixing curricula errors on SFAREGS, please refer to the Banner instructions and/or seek help.

lf

se

m

|   | 1             | 200920       | Concentration | Finance | Huizenga School - Masters<br>Huizenga School - Masters | Business Administration |       |    |
|---|---------------|--------------|---------------|---------|--------------------------------------------------------|-------------------------|-------|----|
|   |               |              |               |         |                                                        |                         | <br>/ |    |
|   |               |              |               |         |                                                        |                         |       | -  |
| • |               |              |               |         |                                                        |                         | TD    |    |
| 0 | urricula prio | rity number. |               |         |                                                        |                         |       | 1  |
| F | Record: 1/2   |              |               | <0SC>   |                                                        |                         |       | ٦, |

Campus

Programs On-line

ess - Master's Progra Admission:

Department

College

200920

Degree

Attached to Major 📳

Ŧ

Huizenga School - Busi Master of Business

Matriculation:

#### Step 5: Check SFAREGS/SGASTDN (cont'd)

|                    | Home Inser | } ₹<br>t     | Graduate Conferral Final Review Sheet - Microsoft Work Page Layout References Mailings Review View D                                                                                                    | d Table Tools<br>eveloper Design Layo            | -<br>out                                                 |      |
|--------------------|------------|--------------|----------------------------------------------------------------------------------------------------|--------------------------------------------------|----------------------------------------------------------|------|
| Paste<br>Clipboard |            | U - al       | $ \begin{array}{c c} & \mathbf{x} & \mathbf{A}^* & \mathbf{A}^* \\ \hline \mathbf{x} & \mathbf{A}^* & \mathbf{A}^* \\ \hline \mathbf{x} & \mathbf{x}^* & \mathbf{A}\mathbf{a}^* & \mathbf{A}^* \\ \hline \mathbf{Font} & \mathbf{y} & \mathbf{Paragraph} \\ \hline \mathbf{x} & \mathbf{Paragraph} \\ \hline \mathbf{x} & \mathbf{x} & \mathbf{A}\mathbf{x} \\ \hline \mathbf{x} & \mathbf{x} & \mathbf{A}\mathbf{x} \\ \hline \mathbf{x} & \mathbf{x} & \mathbf{A}\mathbf{x} \\ \hline \mathbf{x} & \mathbf{x} & \mathbf{A}\mathbf{x} \\ \hline \mathbf{x} & \mathbf{x} & \mathbf{x} \\ \hline \mathbf{x} & \mathbf{x} & \mathbf{x} \\ \hline \mathbf{x} & \mathbf{x} & \mathbf{x} \\ \hline \mathbf{x} & \mathbf{x} & \mathbf{x} \\ \hline \mathbf{x} & \mathbf{x} & \mathbf{x} \\ \hline \mathbf{x} & \mathbf{x} & \mathbf{x} \\ \hline \mathbf{x} & \mathbf{x} \\ \hline \mathbf{x}$ | AaBbCcI AaBbCcI<br>Emphasis THeading 1<br>Styles | AaBbCcDd<br>T Heading 2 Change<br>Styles *               | ebEx |
| ]                  |            | <b>#</b>   • | I · · · · · 1 · · · · · · · · 2 · · · · ·                                                                                                    | ∎<br>                                            | Щ. т. ч. ч. 6. ч. ч. т. ч. ч. ч. щ. ч. ч. т. ч           |      |
| -<br>-<br>-<br>-   |            |              | GRADUATE CONFERRAL FI                                                                                                    | NAL REVIEW SHEET                                 |                                                          |      |
|                    |            | St           | Enter the Major, Concentratio                                                                                                    | n (if appropri                                   | iate), and Certificate                                   |      |
|                    |            | St           | (if appropriate) on the CFRS. N                                                                                                    | lote that the                                    | certificate should be                                    | 2    |
|                    | +          |              | listed if the student starte                                                                                                    | d the certifica                                  | ate, regardless of                                       |      |
|                    |            |              | whether or not                                                                                                    | he/she finish                                    | ned it.                                                  |      |
|                    |            | 2            | Enter REQUIREMENTS COMPLETED date                                                                                                    | 10/6/2009 🗸                                      |                                                          | ſ    |
|                    |            | 3            | List MAJOR, CONCENTRATION (if appropriate), and CERTIFICATE (if appropriate)                                                                                                    | Major: MBA<br>Conc: Finance<br>Cert: HRM         | Check SFAREGS &<br>SHADEGR for acuracy                   |      |
|                    |            | 4            | SHADEGR REVIEW FORM submitted?                                                                                                    | Choose an item.                                  | Check Institutional Courses<br>and Transfer Courses tabs |      |
|                    |            | 5            | List OVERALL MASTER'S LEVEL GPA                                                                                                    | <enter gpa=""></enter>                           | Minimum 3.0                                              |      |
|                    |            | 6            | List DEGREE-SPECIFIC GPA                                                                                                    | <enter gpa=""></enter>                           | Minimum 3.0                                              |      |
|                    |            | 7            | List TOTAL CREDITS earned toward degree                                                                                                    | <enter credits=""></enter>                       |                                                          |      |
| m<br>-             |            | 8            | List TOTAL TRANSFER CREDITS                                                                                                    | <enter credits=""></enter>                       | 6 credit max                                             |      |
|                    |            | 9            | Move degree application to FINAL REVIEW folder in UPO                                                                                                    | ****                                             |                                                          |      |
|                    |            | 1            | 4                                                                                                    |                                                  |                                                          |      |

### Step 6: Check SHADEGR

| 🏙 Oracle Developer Forms Runtime - Web: Open > SHADEGR [Q]                                             |                                                             |
|----------------------------------------------------------------------------------------------------|-------------------------------------------------------------|
| Eile Edit Options Block Item Record Query Tools Help                                                   | CRACLE                                                      |
| ( 🚍 🖍 📋 i 🍋 🛥 🔄 🔄 i 🎓 🌆 i 🚱 📾 🔀 i 💁 i 📇 i                                                              | Go to "SHADEGR". Enter student ID. 🛛 🚬                      |
| Begree and other runnar Awards ShADEGK 7.3.3 (PROD) 799999                                             |                                                             |
| ID:                                                                                                    | Degree Sequence: 🔍 Graduation Holds: Override Hold: 🔍       |
| Learner Outcome Curricula Dual Degree Honors Institutio                                                | onal Courses Transfer res Non-Course Work Course Attributes |
| Learner Outcome Information                                                                            |                                                             |
| Outcome Status:                                                                                        | Grad Click on Degree                                        |
| Student Record Term:                                                                                   | Grad Sequence arrow                                         |
| Degree Completion Term:                                                                                | Gradu                                                       |
| Graduation Application Date:                                                                           | Fee: Charge Fee OWaive Fee ® None Fee Term:                 |
|                                                                                                    | Fee Amount:     Fee Date:     • Fee Waived                  |
|                                                                                                    | Authorize:   No Fee                                         |
| Curricula Summary<br>PriorityTerm Program Catalog Level                                                | Campus College Degree                                       |
|                                                                                                    |                                                             |
|                                                                                                    |                                                             |
| Field of Study Summary<br>Priority Term Type Field of Study                                            | Department Attached to Major 🗐                              |
|                                                                                                    |                                                             |
|                                                                                                    |                                                             |
| G                                                                                                    |                                                             |
| ID Number; press LIST key for name/ID search, DUP ITEM for Alternate ID look-up.           Record: 1/1 | L)                                                          |

| Image: Control of the student started in the sequence but character is the student started in the sequence but character is the student is still in the sequence but character is the student is still in the sequence but character is the student is still in the sequence but character is the student is still in the sequence but character is the student is still in the sequence but character is the student is still in the sequence but character is still in the sequence but character is still i                           | ree<br>sses in<br>f the<br>anged<br>ident<br>ience<br>fix the |
|----------------------------------------------------------------------------------------------------|---------------------------------------------------------------|
| Field of Study Summary<br>Priority Term       Type       Field of Study       Department       Attached to Major         1       200640       MAJOR       Management       Huizenga School - Masters       Imagement         1       200640       CONCENTRATION       Leadership       Huizenga School - Masters       Management                                                                                                    |                                                               |
| Concentration     Concentration     Concent |                                                               |

| 🎇 Oracle Developer Forms Runtime - Web: Open > SHADEGR [Q],SHADEGR-33                                                                                                    | 2 🗖 🗖 🔀                                                                                                    |
|----------------------------------------------------------------------------------------------------|----------------------------------------------------------------------------------------------------|
| Eile Edit Options Block Item Record Query Tools Help                                                                                                    | ORACLE                                                                                                    |
| 🔲 🖉 🖹 🕨 🖨 🗟 🛯 🎓 🍞 🛯 🎯 🚳 🛯 💁 🖪 🖉                                                                                                    | 🗟   🕼   🗁   🕲   🗙                                                                                                    |
| 🙀 Degree and Other Formal Awards SHADEGR 7.3.3 (PROD) 2000000000                                                                                                    |                                                                                                    |
| ID:          ID:       Image: Curricula Dual Degree Honors Institution         Learner Outcome Information                                                                                                    | Degree Sequence: 1 Graduation Holds: Override Hold: View Current/Active Curricula<br>al Courses Transfer Courses Non-Course Work Course Attributes |
| Outcome Status:       Aw ▼ Awarded         Student Record Term:       200530 ▼         Bulletin Academic Year:       2005 ▼         Degree Completion Term:       200840 ▼         Graduation Application Date:       12-SEP-2007 Ⅲ         Calculate GPA       ∑                                                                                                    | Gradu<br>Gradua<br>Gradua<br>Gradua<br>Gradua<br>Fee: C<br>Fee De<br>Fee An<br>Authori                                                             |
| Curricula Summary - PrimaryPriorityTermProgramCatalogLevel1200530MBA200530Masters - SBE                                                                                                    | Campus College Degree<br>Main Campus Huizenga School - Busi Master of Business                                                                     |
| Field of Study Summary       Field of Study         Priority Term       Type         1       200530         MAJOR       Business Administration                                                                                                    | Department Attached to Major E<br>Huizenga School - Masters                                                                                        |
| Image: Construction of the second second s |                                                                                                    |

| ile gitt Options Block Item Becord Query Tools Help          Image: Contract of the state of the state of                                                                                                  | 🏙 Oracle Developer Forms Runtime - Web: Open > SHADEGR [Q],SHADEGR-32                                                                                                    | - 7 🛛               |  |  |  |  |  |  |  |
|----------------------------------------------------------------------------------------------------|----------------------------------------------------------------------------------------------------|---------------------|--|--|--|--|--|--|--|
| Experies and Other Formal Awards SHADEGR 7.3.3 (PROD) ID: Degree Sequence: 1 Graduation Holds: Override Hold: Use Current/Active Curricula ID: Use Current/Active Curricula Learner Outcome Curricula Dual Degree Honors Institutional Courses Non-Course Work Course Attributes Institutional Courses Apply to Learner Outcome Term Level Subject Course Section Title Hours Grade Part of Grading Course Outcome Term Mode Indicator Compus CRN Section Attributes Attribute code Outcome Term Evel Subject Course Section Title Hours Grade Term Mode Indicator Compus CRN Use Section Part of Grading Course Outcome Term Mode Indicator Compus CRN Use Section Part of Grading Course CRN Use Section Part of Grade Term Mode Indicator Compus CRN Use Section Part of Grade Course Section Title Hours Grade Term Mode Indicator Compus CRN Use Section Part of Grade Term Mode Indicator Compus CRN Use Section Part of Grade Course Section Title Hours Grade Term Mode Indicator Compus CRN Use Section Part of Grade Course Section Title Hours Grade Term Mode Indicator Compus CRN Use Section Part of Grade Course Section Title Hours Grade Term Mode Indicator Compus CRN Use Section Part of Grade Course Cancer Attributes Section Attributes Attribute code Outcome" box checked and all those courses not required are not checked. Submit SHADEGR Review Form for any corrections that need to be made. Calculate GPA Indicator, Checked IAppled                                                                                                    | Eile Edit Options Block Item Record Query Tools Help                                                                                                    | CLE.                |  |  |  |  |  |  |  |
| Degree and Other Formal Awards SHADEGR 7.3.3 (PROD)   ID:  Degree Sequence:   1D:  Curricula    Dual Degree   Non-Course   Institutional Courses   Apply to   Learner   Outcome Term   Level Subject   Source   Source   Source   Non-Course   Source   Non-Course   View Current/Active Curricula   Learner   Outcome Term   Level Subject   Source   Source   Source   Source   Source   Source   Bi   Course   Section   Attributes   Attribute   Code   Outcome"   Source   Calculate GPA   (alculate GPA    (alculate GPA                                                                                                    | 🕞 🏟 🖹 i 🖊 🚭 🗟 i 🎓 i 😵 📾 i 🖳 i 📇 i 🗟 🚳 i 🌵 i 🇁 i 🖉 i 🗙                                                                                                    |                     |  |  |  |  |  |  |  |
| ID:<br>Degree Sequence:<br>Curricula Qual Degree Honors Institutional Courses Non-Course Work Course Attributes<br>Institutional Courses<br>Apply to<br>Course Term Level Subject Course Section Title Hours Grade Term Mode Indicator Campus CRN<br>Course Term Level Subject Course Section Title Hours Grade Term Mode Indicator Campus CRN<br>Course Hat Perior Subject Course Section Review James 3000 B B 2<br>200540 B Grade Subject Course Section Title Hours Grade Term Mode Indicator Campus CRN<br>Course Hat all courses required for the degree have the "Apply to Learner Outcome" box checked and all those courses not required are not checked. Submit SHADEGR Review Form for any corrections that need to be made.<br>Calculate GPA                                                                                                    | and Other Formal Awards SHADEGR 7.3.3 (PROD) 000000000000000000000000000000000000                                                                                                    | ≍ ≚× <mark>≜</mark> |  |  |  |  |  |  |  |
| Institutional Courses<br>Apply to<br>Learner<br>Outcome Term Level Subject Course Section Title Hours Grade Term Mode Indicator Compus CRN<br>0 200540 B1 GMP 5012 Walk wenty-One Century Mgmt 3.000 B B 2 H B 2 H M  36214<br>0 200540 B1 GMP 5012 Walk wenty-One Century Mgmt 3.000 B B 2 H B 2 H M  36214<br>0 200540 B1 GMP 5012 Walk wenty-One Century Mgmt 3.000 B B 2 H B 2 H M  36214<br>0 200540 B1 GMP 5012 Walk wenty-One Century Mgmt 3.000 B B 2 H B 2 H M  36214<br>0 200540 B1 GMP 5012 Walk wenty-One Century Mgmt 3.000 B B 2 H B 2 H M  36214<br>0 200540 B1 GMP 5012 Walk wenty-One Century Mgmt 3.000 B B 2 H B 2 H M  36214<br>0 200540 B1 GMP 5012 Walk wenty-One Century Mgmt 3.000 B B 2 H B 2 H M  36214<br>0 200540 B1 GMP 5012 Walk wenty-One Century Mgmt 3.000 B B 2 H B 2 H M  36214<br>0 200540 B1 GMP 5012 Walk wenty-One Century Mgmt 3.000 B B 2 H B 2 H M  36214<br>0 200540 B1 GMP 5012 Walk wenty-One Century Mgmt 3.000 B B 2 H B 2 H M  36214<br>0 200540 B1 GMP 5012 Walk wenty-One Century Mgmt 3.000 B B 2 H B 2 H M  36214<br>0 200540 B1 GMP 5012 Walk wenty-One Century Mgmt 3.000 B B 2 H B 2 H M  36214<br>0 200540 B1 GMP 5012 Walk wenty-One Century Mgmt 3.000 B B 2 H B 2 H M  36214<br>0 200540 B1 GMP 5012 Walk wenty-One Century Mgmt 3.000 B B 2 H B 2 H M  40033<br>0 200540 B1 GMP 5012 Walk wenty-One Century Mgmt 3.000 B B 2 H M  40033<br>0 200540 B1 GMP 5012 Walk wenty-One Century Mgmt 3.000 B B 2 H M  40033<br>0 200540 B1 GMP 5012 Walk wenty-One Century Mgmt 3.000 B B 2 H M  40033<br>0 200540 B1 GMP 5012 Walk wenty-One Century Mgmt 3.000 B B 2 H M  40033<br>0 200540 B1 GMP 5012 Walk wenty-One Century Mgmt 3.000 B B 2 H M  40033<br>0 200540 B1 GMP 5012 Walk wenty-One Century Mgmt 3.000 B B 2 H M  40033<br>0 200540 B1 GMP 5012 Walk wenty-One Century Mgmt 3.000 B B 2 H M  40033<br>0 200540 B1 GMP 5012 Walk wenty-One Century Mgmt 3.000 B B 2 H M  40033<br>0 200540 B1 GMP 5012 Walk wenty-One Century Mgmt 3.000 B B 4 H M  40033<br>0 200540 H M  40033<br>0 200540 H M  40035<br>0 200540 H M  40035<br>0 200540 H M  40055<br>0 200540 H M  40055<br>0 200540 H M  40055<br>0 200540 H M  40055<br>0 | ID:   Degree Sequence:  Graduation Holds:  Override Hold:  View Current/Active Curricula  Learner Outcome Curricula Dual Degree Honors Institutional Courses Transfer Courses Non-Course Work Course Attributes                                                                                                    | ] -                 |  |  |  |  |  |  |  |
| Apply to   Learner   Outcome Term   Level Subject   Course   Section   Attribute   Cooled   Cooled                                                                                                    | Institutional Courses                                                                                                    |                     |  |  |  |  |  |  |  |
| <b>Section Attributes Attribute Code</b> Outcome" box checked and all those courses not required are not checked. Submit SHADEGR Review Form for any corrections that need to be made. <b>Calculate GPA</b>                                                                                                    | Apply to<br>Learner<br>Outcome Term Level Subject Course Section Title Hours Grade Term Mode Indicator Campus CRN<br>200530 B1 GMP 5012 MBX Twenty-One Century Mgmt 3.000 B+ B 2 1 1MC 36214<br>200540 B1 GMP 5017 MBL Deliv Sup Customer Value 3.000 B B 2 1 1MC 40038<br>200540 B1 GMP 5015 MBE Level Ethical & Sec Vel Bu 2.000 A B 2 1 1MC 40038<br>2006 91 GMP Review all Institutional Courses and YW 5585 |                     |  |  |  |  |  |  |  |
| Section Attributes<br>Attribute Code<br>Courses not required are not checked.<br>Submit SHADEGR Review Form for any<br>corrections that need to be made.<br>Calculate GPA                                                                                                    | ensure that all courses required for the                                                                                                    | <b></b> _ 8         |  |  |  |  |  |  |  |
| Attribute code<br>Outcome" box checked and all those<br>courses not required are not checked.<br>Submit SHADEGR Review Form for any<br>corrections that need to be made.<br>Calculate GPA                                                                                                    | Section Attributes                                                                                                    |                     |  |  |  |  |  |  |  |
| Outcome" box checked and all those courses not required are not checked. Submit SHADEGR Review Form for any corrections that need to be made.         Calculate GPA                                                                                                    | Attribute Code degree have the Apply to Learner                                                                                                    |                     |  |  |  |  |  |  |  |
| Courses not required are not checked.<br>Submit SHADEGR Review Form for any<br>corrections that need to be made.                                                                                                    | Outcome" box checked and all those                                                                                                    |                     |  |  |  |  |  |  |  |
| Submit SHADEGR Review Form for any<br>corrections that need to be made.                                                                                                    | courses not required are not checked                                                                                                    |                     |  |  |  |  |  |  |  |
| Corrections that need to be made.                                                                                                    | Submit SHADEGR Review Form for any                                                                                                    |                     |  |  |  |  |  |  |  |
| Apply to Degree GPA Indicator; Checked if Applied                                                                                                    | Corrections that need to be made.                                                                                                    | Σ                   |  |  |  |  |  |  |  |
| Apply to Degree GPA Indicator; Checked if Applied                                                                                                    |                                                                                                    |                     |  |  |  |  |  |  |  |
| Percent 1/2                                                                                                    | Apply to Degree GPA Indicator; Checked if Applied                                                                                                    | -1                  |  |  |  |  |  |  |  |

| 🏙 Oracle Developer Forms Runtime - Web: Open > SHADEGR [Q],SHADEGR-3                                                                                                    | 2 🗖 🗖 🔀                                                                                                    |
|----------------------------------------------------------------------------------------------------|----------------------------------------------------------------------------------------------------|
| <u>Eile Edit Options Block Item Record Query Tools Help</u>                                                                                                    | ORACLE                                                                                                    |
| 🔲 🖉 🗎 🖛 🗖 🗟 👘 🖓 🕼 🚳 의 💾 🛯 🔊 🗍                                                                                                    | ⊠   4¢   ⊕   @   X                                                                                                    |
| 🙀 Degree and Other Formal Awards SHADEGR 7.3.3 (PROD) 300000000                                                                                                    | eesseesseesseesseesseesseesseesseessee                                                                                                    |
| ID:                                                                                                    | Degree Sequence: 1 Graduation Holds: Override Hold:<br>View Current/Active Curricula<br>nal Courses Transfer Courses Non-Course Work Course Attributes            |
| Learner Outcome Information                                                                                                    |                                                                                                    |
| Outcome Status:       AW ♥ Awarded         Student Record Term:       200530 ♥         Bulletin Academic Year:       2005 ♥         Degree Completion Term:       200840 ♥         Graduation Application Date:       12-SEP-2007 III         Calculate GPA       ∑ | Gradu<br>Gradua<br>Gradua<br>Gradua<br>Fee: Charge Fee Waive Fee None Fee Term:<br>Fee Detail:<br>Fee Amount:<br>Fee Date: 12-SEP-2007<br>Authorize:<br>SAGENSCON |
| Curricula Summary - PrimaryPriorityTermProgramCatalogLevel1200530MBA200530Masters - SBE                                                                                                    | Campus College Degree<br>Main Campus Huizenga School - Busi Master of Business                                                                                    |
| Field of Study Summary       Field of Study         Priority Term       Type         1       200530         MAJOR       Business Administration                                                                                                    | Department Attached to Major E<br>Huizenga School - Masters                                                                                                    |
|                                                                                                    |                                                                                                    |
| Degree Status Code; press LIST for Codes; DUP ITEM to Grad Info.           Record: 1/1         I         Ist of Valu         I         <0SC>                                                                                                    | L)                                                                                                    |

| Oracle Developer Forms Runtime - Web: Open > SHADEGR,SHADEGR-18                                                                                                    | _ @ <u>×</u>                                                         |  |  |  |  |  |  |
|----------------------------------------------------------------------------------------------------|----------------------------------------------------------------------|--|--|--|--|--|--|
| ile Edit Options Block Item Record Query Tools Help                                                                                                    | ORACLE                                                               |  |  |  |  |  |  |
| 🗛 🖉 📔 🖊 🖨 🗟 I 🎓 🛜 I 🛱 📾 🔯 I 🕼 I 📇 I 🖳 🖬 🕼 I 🌾 I 🚸 I 🖉 I 🖓 I 🖉 I 🖉                                                                                                    |                                                                      |  |  |  |  |  |  |
| Degree and Other Formal Awards SHADEGR 8.1.1 (PROD) 000000000000000000000000000000000000                                                                                                    | 2000000000000000000000000 🕑 ×                                        |  |  |  |  |  |  |
| ID: Degree Sequence: 2 Graduation Hol<br>View Current<br>Learner Outcome Curricula Dual Degree Honors Institutional Courses Transfer Courses Non-Course V                                                                                                    | ds: Override Hold: 💽<br>t/Active Curricula<br>Work Course Attributes |  |  |  |  |  |  |
| Transfer Credits Apply to Learner Count Grading Outcome in GPA Level Term Subject Course Title Hours Grade Mode Repeat                                                                                                    | Repeat Attendance<br>System Institution Period                       |  |  |  |  |  |  |
| Review all Transfer Courses and ensure<br>that all approved transfer courses have                                                                                                    |                                                                      |  |  |  |  |  |  |
| Transfer Credit Attrib<br>Code<br>Code |                                                                      |  |  |  |  |  |  |
|                                                                                                    | Calculate GPA 🛛 🚬                                                    |  |  |  |  |  |  |
| Apply to Degree CRA Indicator: Both applied and equat indicators must be est for equire for inclusion in CRA                                                                                                    |                                                                      |  |  |  |  |  |  |
| Apply to Degree GFA multiator, both applied and count indicators must be set for course for inclusion in GPA.                                                                                                    |                                                                      |  |  |  |  |  |  |

| G           |                                       | 9-01      | <b>;</b>   | Graduate Conferral Final Review Sheet - Microsoft Word                                                                                  | d Table Tools                                      | - ¤ x                                                                                                  |  |  |  |  |  |  |
|-------------|---------------------------------------|-----------|------------|----------------------------------------------------------------------------------------------------|----------------------------------------------------|----------------------------------------------------------------------------------------------------|--|--|--|--|--|--|
| _           | н                                     | lome Ins  | sert       | Page Layout References Mailings Review View De                                                                                          | eveloper Design Lay                                | out                                                                                                    |  |  |  |  |  |  |
| Past        | e v                                   | B Z       | <u>U</u> a | × A <sup>A</sup> A <sup>X</sup> A <sup>A</sup><br>be x <sub>2</sub> x <sup>2</sup> Aa <sup>X</sup> A <sup>A</sup><br>Font S Paragraph S | AaBbCcI AaBbCcI<br>Emphasis II Heading 1<br>Styles | AaBbCcDd<br>Heading 2<br>Change<br>Styles -<br>G<br>M<br>ABbCcDd<br>Change<br>Change<br>WebEx<br>WebEx |  |  |  |  |  |  |
| L           |                                       | e e prese | ang • •    | 1                                                                                                    | . 4                                                | ····· 6 · · · · · · · · 7 📲 · · · · · 🐻                                                                |  |  |  |  |  |  |
|             | GRADUATE CONFERRAL FINAL REVIEW SHEET |           |            |                                                                                                    |                                                    |                                                                                                    |  |  |  |  |  |  |
| -           |                                       |           | Stud       | ent Name: <student name=""></student>                                                                                                   | Academic Advisor: Se                               | lect Advisor.                                                                                          |  |  |  |  |  |  |
|             |                                       |           | Stud       | ent ID: <student id=""></student>                                                                                                    | Date: Click here to ente                           | er a date.                                                                                             |  |  |  |  |  |  |
| ·           |                                       |           | 1          | Please save as:                                                                                                    | ****                                               |                                                                                                    |  |  |  |  |  |  |
| -           |                                       |           |            | STUDENT'S LAST NAME, FIRST NAME (NSU#) - CFRS                                                                                           | *****                                              |                                                                                                    |  |  |  |  |  |  |
| •           |                                       |           | 2          | Enter REQUIREMENTS COMPLETED date                                                                                                    | 10/6/2009                                          |                                                                                                    |  |  |  |  |  |  |
| •           |                                       |           | 3          | List MAJOR, CONCENTRATION (if appropriate), and CERTIFICATE (if appropriate)                                                            | Major: MBA<br>Conc: Finance<br>Cert: HRM           | Indicate on the CFRS<br>whether a SHADEGR                                                              |  |  |  |  |  |  |
| -<br>-<br>- |                                       |           | 4          | SHADEGR REVIEW FORM submitted?                                                                                                    | Yes                                                | Course Review form                                                                                     |  |  |  |  |  |  |
| •           |                                       |           | 5          | List OVERALL MASTER'S LEVEL GPA                                                                                                    | <enter gpa=""></enter>                             | was submitted.                                                                                         |  |  |  |  |  |  |
| -           |                                       |           | 6          | List DEGREE-SPECIFIC GPA                                                                                                    | <enter gpa=""></enter>                             | Minimum 3.0                                                                                            |  |  |  |  |  |  |
| •           |                                       |           | 7          | List TOTAL CREDITS earned toward degree                                                                                                 | <enter credits=""></enter>                         |                                                                                                    |  |  |  |  |  |  |
| •           |                                       |           | 8          | List TOTAL TRANSFER CREDITS                                                                                                    | <enter credits=""></enter>                         | 6 credit max                                                                                           |  |  |  |  |  |  |
| -<br>-      |                                       |           | 9          | Move degree application to FINAL REVIEW folder in UPO                                                                                   | ****                                               | 0<br>*                                                                                                 |  |  |  |  |  |  |
| Page:       | 1 of 1                                | Words: 5  | /184 🔇     | ¥   🔚                                                                                                    | ·                                                  |                                                                                                    |  |  |  |  |  |  |

### Step 7: Check Overall Master's Level GPA

| 🎇 Oracle Developer Forms Runtime - Web: Open > SHATERM [Q]                            |                                        |                         |                   |              |                   |                                     |           |  |  |  |  |  |
|---------------------------------------------------------------------------------------|----------------------------------------|-------------------------|-------------------|--------------|-------------------|-------------------------------------|-----------|--|--|--|--|--|
| Eile Edit Option                                                                      | ns <u>B</u> lock <u>I</u> tem <u>R</u> | ecord Query <u>T</u> oc | ols <u>H</u> elp  |              |                   | ORACI                               | <b>_E</b> |  |  |  |  |  |
| 🔲 🖉 🗎 🕩                                                                               | 🔁 🗗 🔁 🗐 🗆                              | 🎓 🦻 i 🗳 📾               | 🛞 i 🚯 i 📇 i       | 🖻 🛛 Go       | to "SHATERM".     |                                     |           |  |  |  |  |  |
| 🧑 Term Sequend                                                                        | ce Course History                      | SHATERM 8.1.1           | (PROD) NOONO      | 999994       |                   | 00000000000000000000000000000000000 | ≝ ×≜      |  |  |  |  |  |
| ID: N00801979 Coleman, Kevin Course Level Codes by Person: B1 Start Term: Start Term: |                                        |                         |                   |              |                   |                                     |           |  |  |  |  |  |
| Current Standing Term GPA and Course Detail Information                               |                                        |                         |                   |              |                   |                                     |           |  |  |  |  |  |
| Current Standing<br>Enter student ID and B1<br>as level code Leave                    |                                        |                         |                   |              |                   |                                     |           |  |  |  |  |  |
| First Term A                                                                          | ttended:                               | 2007                    | 7 <mark>40</mark> | C+           |                   |                                     |           |  |  |  |  |  |
| Academic St                                                                           | ttended:<br>tanding:                   | 2010                    | No Academic Stan  |              | art ferm blank.   |                                     |           |  |  |  |  |  |
| Academic St                                                                           | anding Override:                       |                         |                   | 5g           |                   |                                     |           |  |  |  |  |  |
| Progress Eva                                                                          | aluation:                              |                         |                   |              |                   |                                     |           |  |  |  |  |  |
| Progress Eva                                                                          | aluation Override                      | • 🗌                     |                   |              |                   |                                     |           |  |  |  |  |  |
| Combined A                                                                            | cademic Standing                       | Override:               |                   |              |                   |                                     |           |  |  |  |  |  |
| Combined At                                                                           | caueniic Stanuniy                      | •                       |                   |              |                   |                                     |           |  |  |  |  |  |
|                                                                                       | Attempted<br>Hours                     | Passed<br>Hours         | Earned<br>Hours   | GPA<br>Hours | Quality<br>Points | GPA                                 |           |  |  |  |  |  |
| Institution:                                                                          | 52.000                                 | 42.000                  | 42.000            | 42.000       | 140.10            | 3.33                                |           |  |  |  |  |  |
| Transfer:                                                                             | .000                                   | .000                    | .000              | .000         | .00               | 00.                                 |           |  |  |  |  |  |
| Overall:                                                                              | 52.000                                 | 42.000                  | 42.000            | 42.000       | 140.10            | 3.33                                | _         |  |  |  |  |  |
| 4                                                                                     |                                        |                         |                   |              | 00000000000       |                                     |           |  |  |  |  |  |
| First Term Attende                                                                    | ed.                                    |                         |                   |              |                   |                                     | $\Box$    |  |  |  |  |  |
|                                                                                       |                                        |                         | <08C>             |              |                   |                                     | 1         |  |  |  |  |  |

#### Step 7: Check Overall Master's Level GPA (cont'd)

| 93          |                                       | ט - מ       | <b>)</b> = | Graduate Conferral Final Review Sheet - Micr                                    | rosoft Word Table Tools                    |                | - = X       |  |  |  |  |  |  |
|-------------|---------------------------------------|-------------|------------|---------------------------------------------------------------------------------|--------------------------------------------|----------------|-------------|--|--|--|--|--|--|
|             | _ F                                   | Home Inse   | rt         | Page Layout References Mailings Review \                                        | View Developer Design La                   | yout           |             |  |  |  |  |  |  |
| Paste       |                                       | B Z         | II v a     |                                                                                 |                                            | AaBbCcDd       | Share WebEx |  |  |  |  |  |  |
|             | sard.                                 |             | <u> </u>   |                                                                                 | Emphasis # reduing 1                       | Styles -       | This File * |  |  |  |  |  |  |
|             | aru                                   |             |            | #                                                                               |                                            |                |             |  |  |  |  |  |  |
| _           |                                       |             |            |                                                                                 |                                            |                |             |  |  |  |  |  |  |
|             | GRADUATE CONFERRAL FINAL REVIEW SHEET |             |            |                                                                                 |                                            |                |             |  |  |  |  |  |  |
| :           |                                       |             | Stud       | ent Name: <student name=""></student>                                           | Academic Advisor: S                        | elect Advisor. |             |  |  |  |  |  |  |
| •<br>•<br>• |                                       |             | Stud       | ent ID: <student id=""></student>                                               | Date: Click here to en                     | ter a date.    |             |  |  |  |  |  |  |
|             |                                       |             | 1          | Please save as:                                                                 | *****                                      |                |             |  |  |  |  |  |  |
| •<br>•<br>= |                                       |             |            | STUDENT'S LAST NAME, FIRST NAME (NSU#) -                                        | CFRS ***************                       |                |             |  |  |  |  |  |  |
| •           |                                       |             | 2          | Enter REQUIREMENTS COMPLETED date                                               | 10/6/2009                                  | Enter the o    | verall      |  |  |  |  |  |  |
|             |                                       |             | 3          | List MAJOR, CONCENTRATION (if appropriate), and<br>CERTIFICATE (if appropriate) | d Major: MBA<br>Conc: Finance<br>Cert: HRM | master's-l     | evel        |  |  |  |  |  |  |
| •           |                                       |             | 4          | SHADEGR REVIEW FORM submitted?                                                  | Choose an item.                            | GPA on the     | CFRS.       |  |  |  |  |  |  |
| 2 .         |                                       |             | 5          | List OVERALL MASTER'S LEVEL GPA                                                 | 3.30                                       | Minimum 3.0    |             |  |  |  |  |  |  |
| ·           |                                       |             | 6          | List DEGREE-SPECIFIC GPA                                                        | <enter gpa=""></enter>                     | Minimum 3.0    |             |  |  |  |  |  |  |
| •           |                                       |             | 7          | List TOTAL CREDITS earned toward degree                                         | <enter credits=""></enter>                 |                |             |  |  |  |  |  |  |
|             |                                       |             | 8          | List TOTAL TRANSFER CREDITS                                                     | <enter credits=""></enter>                 | 6 credit max   | <b>•</b>    |  |  |  |  |  |  |
| ·           |                                       |             | 9          | Move degree application to FINAL REVIEW folder in                               | 1 UPO ***************                      |                | •           |  |  |  |  |  |  |
| Page: 1     | 1 of 1                                | 1 Words: 18 | 5 🕉        |                                                                                 |                                            | 110%           | )           |  |  |  |  |  |  |

### Step 8: Check Degree-Specific GPA

| 🌺 Oracle Developer Forms Runtime - Web: Open > SHADEGR [Q],SHADEGR-32                                                                                                    |                                                                                                    |
|----------------------------------------------------------------------------------------------------|----------------------------------------------------------------------------------------------------|
| Eile Edit Options Block Item Record Query Tools Help                                                                                                    | ORACLE                                                                                                    |
| ( 🖬 🖉 🖹 I 🛏 🖶 🗟 I 🎓 🍞 I 🎯 📾 😢 I 🏝 I 🛎 📧 I 🌾 I                                                                                                    | ⊕ I @ I X                                                                                                    |
| 2 Degree and Other Formal Awards SHADEGR 7.3.3 (PROD)                                                                                                    | 2000/2000/2000/2000/2000/2000/2000/200                                                                                                    |
| ID: Degree S Learner Outcome Curricula Dual Degree Honors Institutional Courses                                                                                                    | Sequence: 1 Craduation Holds: Override Hold:<br>View Current/Active Curricula<br>Transfer Courses Non-Course Work Course Attributes                                                           |
| Learner Outcome Information                                                                                                    |                                                                                                    |
| Outcome Status:       Image: Awarded       Graduation         Student Record Term:       200530       Image: Awarded       Graduation         Bulletin Academic Year:       2005       Image: Awarded       Graduation         Degree Completion Term:       200840       Image: Awarded       Graduation         Graduation Application Date:       12-SEP-2007       Image: Awarded       Image: Awarded         Calculate GPA       Image: Awarded       Image: Awarded       Image: | If there are no outstanding errors on<br>the Institutional Courses or Transfer<br>Courses tab, click on "Calculate GPA"<br>to check GPA, number of transfer<br>credits, and total GPA credits |
| Curricula Summary - Primary         PriorityTerm       Program       Catalog       Level       Catalog         1       200530       MBA       200530       Masters - SBE       M                                                                                                    | completed. If there are outstanding<br>errors, refer to CAPP for GPA (if the                                                                                                    |
| Field of Study Summary       Field of Study         Priority Term       Type         1       200530         MAJOR       Business Administration                                                                                                    | the student did not take extra B1 leve<br>courses outside his/her program), or<br>hand calculate. You must list an                                                                            |
| Conserve Status Code; press LIST for Codes; DUP ITEM to Grad Info.      Record: 14     Loco Conserve Status Code; press LIST for Codes; DUP ITEM to Grad Info.                                                                                                    | accurate GPA on the CFRS.                                                                                                    |

#### Step 8: Check Degree-Specific GPA (cont'd)

|                    | 년 19 - 년 🎒 F     | Graduate Conferral Final Review Sheet - Microsoft                                                                                                    | Word Table Tools                                 | _ = X                                                                                                    |
|--------------------|------------------|----------------------------------------------------------------------------------------------------|--------------------------------------------------|----------------------------------------------------------------------------------------------------|
| Paste<br>Clipboard |                  | rage Layout     References     Mainings     References     View       •     •     •     •     •     •       •     •     •     •     •     •       •     •     •     •     •     •       •     •     •     •     •     •       •     •     •     •     •     •       •     •     •     •     •     •       •     •     •     •     •     •       •     •     •     •     •     • | AaBbCcI AaBbCcl<br>Emphasis THeading 1<br>Styles | AaBbCcDd Change<br>Heading 2 Change<br>Styles Change<br>Change Change<br>Change Change<br>Change Change<br>Change Change Change<br>Change Change Chan |
| -<br>-             | -                | GRADUATE CONFERRA                                                                                                    | L FINAL REVIEW SHEET                             |                                                                                                    |
|                    | Stud             | dent Name: <student name=""></student>                                                                                                    | Academic Advisor: Se                             | lect Advisor.                                                                                                    |
|                    | Stud             | dent ID: <student id=""></student>                                                                                                    | Date: Click here to ente                         | er a date.                                                                                                    |
|                    | 1                | Please save as:                                                                                                    | ****                                             |                                                                                                    |
| -                  |                  | STUDENT'S LAST NAME, FIRST NAME (NSU#) - CFR                                                                                                    | \$                                               |                                                                                                    |
| •                  | 2                | Enter REQUIREMENTS COMPLETED date                                                                                                    | 10/6/2009                                        |                                                                                                    |
| •                  | 3                | List MAJOR, CONCENTRATION (if appropriate), and CERTIFICATE (if appropriate)                                                                                                    | Major: MBA<br>Conc: Finance<br>Cert: HRM         | Check SFAREGS &                                                                                                    |
| 4                  | 4                | SHADEGR REVIEW FORM submitted?                                                                                                    | Choose an item.                                  | specific GPA, total                                                                                                    |
| •                  | 5                | List OVERALL MASTER'S LEVEL GPA                                                                                                    | 3.30                                             | credits, and transfer                                                                                                    |
| -                  | 6                | List DEGREE-SPECIFIC GPA                                                                                                    | 3.15                                             | credits on the CERS                                                                                                    |
|                    | 7                | List TOTAL CREDITS earned toward degree                                                                                                    | 43                                               | creates on the crus.                                                                                                    |
| ю<br>•             | 8                | List TOTAL TRANSFER CREDITS                                                                                                    | 0                                                | 6 credit max                                                                                                    |
| -                  | 9                | Move degree application to FINAL REVIEW folder in UPO                                                                                                    | ****                                             | ± 0                                                                                                    |
| Page: 1 of         | f 1 Words: 5/182 | ∅ 🔚                                                                                                    |                                                  |                                                                                                    |

### **Step 9: Check Degree Application**

| 🖉 Comsqu     | ared UPO Manager ·                | Windows Internet Explorer                    |                        |                                          |                                                                                                 |                                                           |
|--------------|-----------------------------------|----------------------------------------------|------------------------|------------------------------------------|-------------------------------------------------------------------------------------------------|-----------------------------------------------------------|
| 00.          | r 🙋 http://novaxl1.no             | wa.edu/upo/DACollege.do?action=view&Lf=:DIPL | .0000026039&fo         | lder=Final Review                        | Google                                                                                          |                                                           |
| Links 🙋 Ba   | nk of America 🛛 🚦 Banne           | er 7 🧧 HS Portal  🕅 Library 🧧 Netsearch      | 🕖 NSU PHONE            | DIRECTORY 🙋 So                           | hedule of Classes                                                                               |                                                           |
| 🚖 🏟          | <i>6</i> Comsquared UPO Mar       | nager                                        |                        |                                          | 🙆 👻 🗟 👘 🖶 P.                                                                                    | age 🔻 🔯 Tools 👻 🎽                                         |
| Con          | nments:                           | Send to EPS Add Comments                     | View/Ad                | d Notes Clo                              | se Window WebSTAR E-M                                                                           | ail                                                       |
| 10<br>10     | NSU NOVA<br>SOUTHEA<br>Student ID | NO0123456                                    | Log ii<br>(DA<br>field | nto UPC<br>.). Chec<br>ls. Add<br>by cli | and pull up the Degre<br>k Major, Minor, and Co<br>a permanent note abo<br>cking on "View/Add N | ee Application<br>oncentration<br>ut any errors<br>otes". |
|              | Name                              | Smith                                        | JOE                    |                                          | F                                                                                               |                                                           |
|              | Degree                            | Last<br>Master of Business Admi              | First                  |                                          | Middle                                                                                          |                                                           |
|              | 1)<br>Major 2)                    | Business Administration                      | 1                      | Minor                                    | 1)<br>2)                                                                                        | _                                                         |
| Ø            |                                   | Campus Code: Y                               |                        | Concentration                            | 1)<br>2)                                                                                        |                                                           |
| <del>,</del> | Daytime Phone Nu                  | umber 123-456-7890                           |                        | Alternate                                | 123-456-7890                                                                                    |                                                           |
| Done         |                                   |                                              |                        |                                          | 😜 Internet                                                                                      | C 100% -                                                  |

#### Step 9: Check Degree Application (cont'd)

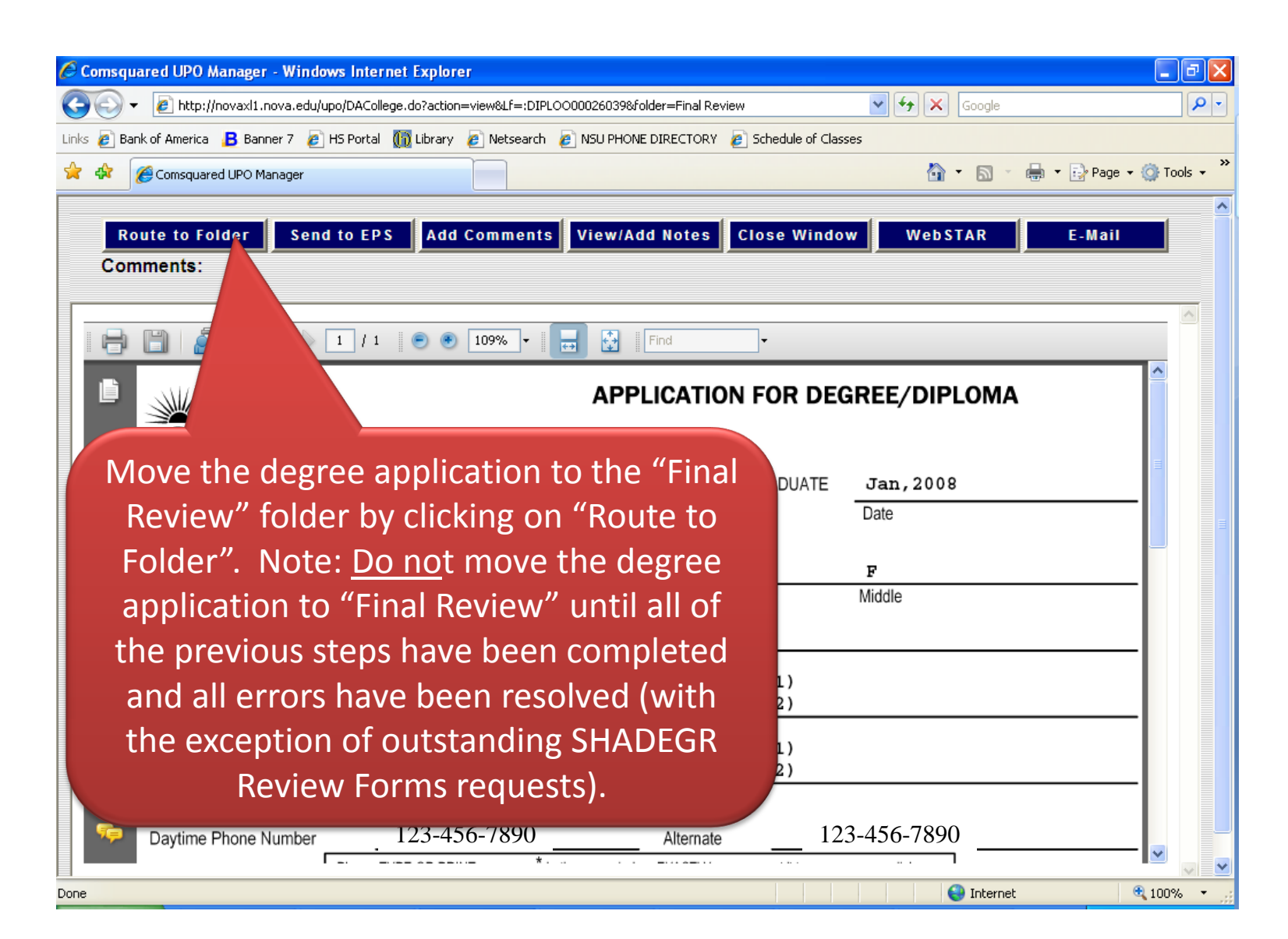

### Step 10: Submit Conferral Paperwork

|                                                                                             |                    | 9    | - U 🖨      | •                   | Grad                                  | luate Conferral                | Final Review               | Sheet - N  | vicrosoft W            | ord                                 | Table Tools                        |                 |                               |                  |                              | - 0   | x           |
|---------------------------------------------------------------------------------------------|--------------------|------|------------|---------------------|---------------------------------------|--------------------------------|----------------------------|------------|------------------------|-------------------------------------|------------------------------------|-----------------|-------------------------------|------------------|------------------------------|-------|-------------|
|                                                                                             | H                  | lome | Inser      | t I                 | Page Layout                           | References                     | Mailings                   | Review     | View                   | Developer                           | Design Li                          | ayout           |                               |                  |                              |       | 0           |
| Paste<br>Clipbo                                                                             | }<br>]<br>∎<br>ard |      | B I I      | J – al              | Font                                  |                                |                            | anagraph   | ╡╪═║ <u>┣</u><br>┙╩╸═╵ | AaBbC<br>Emphas                     | cL AaBbCc<br>is THeading 1<br>Styl | AaBbCc          | Dd Change<br>g 2 T Styles *   | Editing          | Share W<br>This File<br>WebE | /ebEx |             |
| L                                                                                           | [                  | • •  | 1.1.1.4    |                     | <b>I</b> • • • • • • :                | 1 * * * 1 * *                  | • 2 • • •                  | 1 * * * 3  | } • • • • •            |                                     | 5 .                                | All I.S.        | 6                             |                  | <u>.</u>                     | •     | ŝ.          |
| <b>1</b><br>•<br>•                                                                          |                    |      |            | 3                   | List MAJOR<br>CERTIFICAT              | , CONCENTRA<br>IE (if appropri | TION (if ap<br>ate)        | propriate) | , and                  | Major: ME<br>Conc: Fin<br>Cert: HRI | BA<br>ance<br>M                    | Check<br>SHAD   | SFAREGS &<br>EGR for acurac   | y                |                              |       | Î           |
| •                                                                                           |                    |      |            | 4                   | SHADEGR                               | REVIEW FORM                    | /I submitted               | ?          |                        | Yes                                 |                                    | Check<br>and Tr | Institutional Cansfer Courses | ourses<br>s tabs |                              |       |             |
| ~                                                                                           |                    |      |            | 5                   | List OVERA                            | LL MASTER'S                    | LEVEL GPA                  | 4          |                        | 2.20                                |                                    | Minim           | um 3.0                        |                  |                              |       |             |
| •                                                                                           |                    |      |            | 6                   | List DEGRE                            | E-SPECIFIC C                   | PA                         | M          | lake a                 | note a                              | about a                            | any p           | ertiner                       | nt               |                              |       |             |
| •                                                                                           |                    |      |            | 7                   | List TOTAL                            | CREDITS earn                   | ed toward d                | de         | etails i               | regard                              | ing cor                            | nferra          | al on th                      | e                |                              |       |             |
| m                                                                                           |                    |      |            | 8                   | List TOTAL                            | TRANSFER C                     | REDITS                     | С          | FRS (e                 | e.g., Gl                            | PA use                             | d fror          | n CAPF                        | ),               |                              |       |             |
| 1                                                                                           |                    |      |            | 9                   | Move degre                            | e application to               | FINAL REV                  | a          | oprov                  | al to u                             | se old                             | cours           | sework                        |                  |                              |       |             |
| -<br>-<br>-                                                                                 |                    |      |            | 10                  | Place CURR<br>CONFERRA<br>with a copy | RICULUM SHE                    | ET into REA<br>der in SBEE | vals snare |                        |                                     |                                    |                 |                               |                  | _                            |       |             |
| •                                                                                           |                    |      |            | Note                | : Degree con                          | nferral deadline               | is the 25 <sup>th</sup> o  | f each mo  |                        |                                     |                                    |                 |                               |                  |                              |       |             |
| 1 • • • 5 • • •                                                                             |                    |      |            | Advis<br>GPA<br>SPA | sor Notes:<br>taken from C<br>CMNT).  | APP report. St                 | udent has b                | een appro  | ved to use o           | oursework ol                        | der than 5 yea                     | urs per Ste     | ve Harvey (se                 | e                |                              |       |             |
| -<br>-<br>-<br>-<br>-<br>-<br>-<br>-<br>-<br>-<br>-<br>-<br>-<br>-<br>-<br>-<br>-<br>-<br>- | 1 of 1             | LV   | /ords: 196 | 3                   |                                       |                                |                            |            |                        |                                     |                                    |                 | ) 19 E, 2 =                   | 110% (-          |                              |       | *<br>•<br>• |
|                                                                                             | _                  | -    |            |                     |                                       |                                |                            |            |                        |                                     |                                    |                 |                               |                  |                              |       |             |

#### Step 10: Submit Conferral Paperwork (cont'd)

- After all of the above steps have been completed and all errors have been resolved, place the student's degree worksheet and CFRS in the "SBEEvals->Ready For Conferral – Grad" share drive folder.
- The deadline to submit conferral paperwork is the 25<sup>th</sup> of each month. Any paperwork submitted after that deadline runs the risk of not being processed until the following month unless specific managerial approval is received.
- Note: Paperwork is reviewed chronologically by the last edit date of CFRS. If you submit paperwork on time and subsequently modify it after the 25<sup>th</sup>, you must notify Jason or risk the student not being processed.